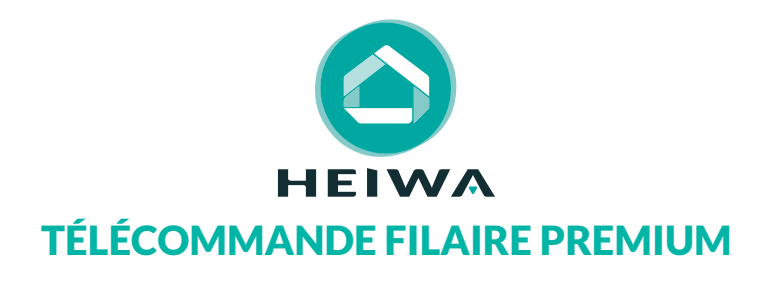

## **GUIDE D'INSTALLATION ET D'UTILISATION**

Installateur

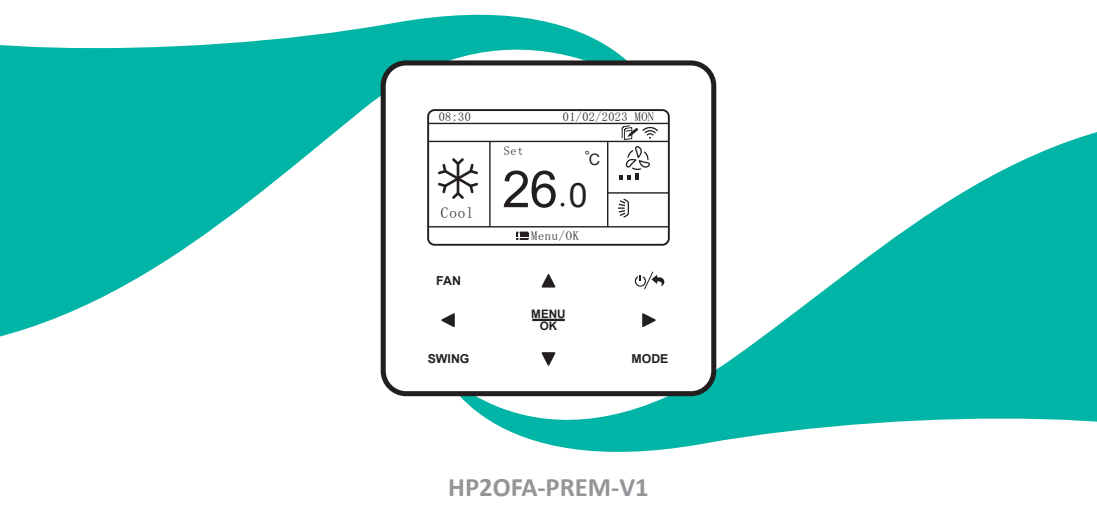

The Merci d'avoir choisi notre produit. Nous vous souhaitons pleine satisfaction dans le cadre de son utilisation.

Veuillez lire attentivement ce manuel d'utilisation du produit puis conservez-le. Si vous perdez ce manuel, veuillez contacter votre installateur, visitez notre site web www.heiwa-france.com pour le télécharger ou envoyez un courrier électronique à contact@heiwa-france.com pour recevoir la version électronique.

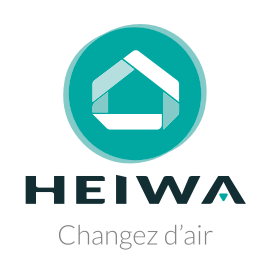

## Acheter un Mini DRV Heiwa c'est faire sa part pour la planète

Nous compensons 100% des émissions carbones liées à notre transport.

# Citree-nation

## Rejoignez, vous aussi, Tree-Nation et la forêt Heiwa.

Avec plus de 179 projets de reforestation répartis dans plus de 30 pays, l'ONG Tree-Nation rassemble et coordonne les efforts de reforestation dans le monde entier sur une plateforme unique, permettant à chaque citoyen, entreprise et planteur de faire sa part pour la planète.

### www.heiwa-france.com

## À l'attention de l'utilisateur

# **DANGER**

- Ne pas utiliser une rallonge pour alimenter l'appareil.

 Ne pas partager les alimentations électriques entre plusieurs appareils.
 Une alimentation inappropriée ou insuffisante peut causer des incendies ou chocs électriques.

- Ne pas laisser les substances ou gaz autres que les réfrigérants spécifiés pénétrer dans l'appareil lors du raccordement du tuyau de réfrigérant. La présence d'autres gaz ou substances réduira les capacités de l'appareil, et peut causer une hausse anormale de la pression dans le cycle de réfrigération. Cela peut causer des explosions.

- Ne pas laisser les enfants jouer avec le climatiseur. Les enfants doivent constamment être surveillés à proximité du climatiseur.

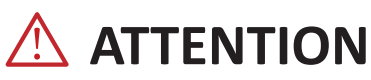

1. L'installation doit être effectuée par un revendeur ou spécialiste autorisé. Une installation défectueuse peut causer des fuites d'eau, des chocs électriques ou des incendies.

2. L'installation doit se faire conformément aux consignes d'installation (Une installation inappropriée peut causer des fuites d'eau, des chocs électriques ou des incendies). En France, installation et mise en service doivent être effectuées par du personnel qualifié et attesté, dans le respect des normes électriques NF C15-100 et normes gaz EN 378.

3. Contactez un technicien de service autorisé pour effectuer les réparations ou la maintenance de cet appareil.

 4. N'utilisez que les pièces et accessoires inclus et spécifiés pour l'installation.
 L'utilisation de pièces non-standard peut causer des fuites d'eau, des chocs électriques, des incendies et peut également causer des défaillances.

5. Installez les appareils sur des murs et sols stables et solides pouvant soutenir leur poids . Si l'endroit choisi ne peut supporter le poids de l'appareil, ou si l'installation n'est pas correctement effectuée, l'appareil peut tomber et causer des blessures ou dégâts majeurs.

# **!** CLAUSE D'EXCEPTION

Le fabricant ne sera pas considéré comme responsable lorsque des dommages corporels ou matériels sont causés par les raisons suivantes :

1. Le produit est endommagé en raison d'une mauvaise utilisation ou d'une mauvaise manipulation du produit.

2. Le produit a été modifié, changé, maintenu ou utilisé sans l'utilisation de l'outillage nécessaire préconisé dans le manuel d'instructions du fabricant.

3. Après vérification, le défaut du produit est directement causé par la mise en contact avec un produit corrosif.

4. Après vérification, les défauts du produit sont dus au non respect des procédures de transport.

5. Faire fonctionner, réparer, entretenir l'unité sans se conformer au manuel d'instruction ou aux réglementations connexes.

6. Après vérification, le problème ou le différend est causé par les spécifications de qualité ou les performances des pièces et composants produits par d'autres fabricants.

7. Les dommages sont causés par des calamités naturelles, un mauvais environnement d'utilisation ou un cas de force majeure.

## Table des matières

| 1 Consignes de sécurité                                                                                                    | 6                      |
|----------------------------------------------------------------------------------------------------|------------------------|
| 2 Avertissements                                                                                                    | 8                      |
| <ul><li>3 L'affichage</li><li>3.1 Ecran LCD de la télécommande filaire</li><li>3.2 Description de l'écran LCD de la télécommande filaire</li></ul> | <b> 10</b><br>11<br>11 |
| 4 Les boutons                                                                                                    | 12                     |
| <ul><li>4.1 Aperçu des boutons</li><li>4.2 Description des boutons</li></ul>                                                                       | 12<br>13               |
| 5 Description de la colonne des états                                                                                                    | 14                     |
| 6 Installation et mise en service                                                                                                    | 15                     |
| 6.1 Consignes concernant la télécommande filaire<br>6.2 Débogage technique du climatiseur                                                          | 16<br>23               |
| 7 Consignes d'utilisation du climatiseur                                                                                                    | 42                     |
| 7.1 ON/OFF                                                                                                    | 42                     |
| 7.2 Réglage des modes                                                                                                    | 42                     |
| 7.3 Réglage de la température                                                                                                    | 43                     |
| 7.4 Réglage de la vitesse du ventilateur                                                                                                    | 44                     |
| 7.5 Reglage de la fonction d'oscillation                                                                                                    | 45                     |
| 7.7 Gate Control                                                                                                    | <del>4</del> 0<br>54   |
| 8 Consignes sur le fonctionnement général                                                                                                    | 55                     |
| 8.1 Réglage de la fonction Wi-Fi                                                                                                    | 55                     |

|   | 8.2 Réglage de la programmation                                                                                                    | 56                                |
|---|----------------------------------------------------------------------------------------------------|-----------------------------------|
|   | 8.3 Réglage de la date et de l'heure                                                                                                    | 60                                |
|   | 8.4 Réglage de l'unité de température                                                                                                    | 60                                |
|   | 8.5 Réglage de précision de température                                                                                                    | 61                                |
|   | 8.6 Réglage de la sécurité enfant                                                                                                    | 61                                |
|   |                                                                                                    |                                   |
| 9 | Affichage des erreurs                                                                                                    | 61                                |
| 9 | Affichage des erreurs         9.1 Liste des codes d'erreur de l'UE                                                                                                    | <b>61</b><br>62                   |
| 9 | Affichage des erreurs         9.1 Liste des codes d'erreur de l'UE         9.2 Liste des codes d'erreur de l'UI                                                                    | <b>61</b><br>62<br>65             |
| 9 | <ul> <li>Affichage des erreurs</li> <li>9.1 Liste des codes d'erreur de l'UE</li> <li>9.2 Liste des codes d'erreur de l'UI</li> <li>9.3 Liste de codes pour le débogage</li> </ul> | <b>61</b><br>62<br>65<br>68       |
| 9 | <ul> <li>Affichage des erreurs</li></ul>                                                                                                    | <b>61</b><br>62<br>65<br>68<br>70 |

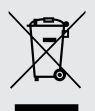

Ce marquage indique que ce produit ne doit pas être mis au rebut avec d'autres déchets domestiques, et ce dans toute l'Union européenne. Afin d'éviter une possible contamination de l'environnement ou tout risque pour la santé résultant de l'élimination non contrôlée de déchets, veillez à recycler ce produit de manière responsable pour promouvoir la réutilisation durable des ressources matérielles. Pour renvoyer votre appareil usagé, veuillez utiliser le

système de recyclage et de collecte ou contacter le magasin d'achat. Le magasin pourra récupérer le produit en vue d'un recyclage respectueux de l'environnement.

## 1 Consignes de sécurité (à respecter impérativement)

## **AVERTISSEMENT SPÉCIAL :**

Respectez impérativement les réglementations nationales en matière de gaz.

Ne pas percer ou brûler.

3 N'utilisez pas d'autres méthodes de nettoyage ou d'accélération du processus de dégivrage que celles recommandées par le fabricant.

4 Soyez conscient du fait que les fluides frigorigènes peuvent être inodores.

**5** L'appareil doit être stocké dans une pièce ne contenant aucune source d'inflammation fonctionnant en permanence (ex : flammes nues, appareil fonctionnant au gaz ou radiateur électrique en marche).

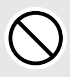

**INTERDIT :** Ce symbole indique une interdiction. Toute opération incorrecte est susceptible d'entraîner des blessures graves voire mortelles.

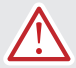

**AVERTISSEMENT :** Il existe un risque de graves dommages corporels ou matériels si cette consigne n'est pas respectée.

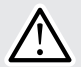

**REMARQUE :** Il existe un risque de dommages corporels ou matériels légers à moyens si cette consigne n'est pas respectée.

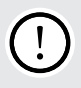

À **RESPECTER** : Ce symbole indique une consigne à respecter. Toute opération incorrecte est susceptible d'entraîner des dommages aux biens ou aux personnes.

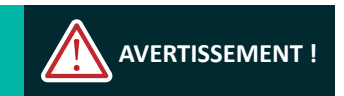

Ce produit ne peut pas être installé dans un environnement corrosif, inflammable ou explosif, ou dans un lieu présentant des contraintes particulières, par exemple une cuisine. Faute de quoi, le fonctionnement normal et la durée de vie de l'unité risqueraient d'être compromis, et il y aurait même un risque d'incendie voire de blessures graves. Dans les lieux spéciaux susmentionnés, utilisez un climatiseur spécial doté d'une fonction anti-corrosion ou anti-explosion.

#### Veuillez lire soigneusement le présent mode d'emploi avant d'utiliser l'unité.

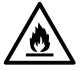

Le climatiseur est chargé avec un fluide frigorigène inflammable R32 (GWP : 675).

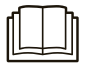

Avant d'utiliser le climatiseur, veuillez lire le présent mode d'emploi.

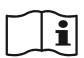

Avant d'installer le climatiseur, veuillez lire le présent mode d'emploi.

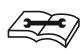

Avant de réparer le climatiseur, veuillez lire le présent mode d'emploi. Les chiffres qui sont cités dans le présent mode d'emploi peuvent être différents de ceux des objets physiques, veuillez vous reporter à ces derniers pour référence.

## 2 Avertissements

## \Lambda AVERTISSEMENT !

L'alimentation électrique de toutes les unités intérieures doit être unifiée.

N'installez pas la télécommande filaire à un endroit humide ou ensoleillé.

Ne tapez pas sur la télécommande filaire, ne le jetez pas et ne le démontez pas à maintes reprises.

N'utilisez pas la télécommande filaire avec les mains mouillées.

Lorsque la priorité du mode système est le mode maître-esclave dans un réseau système, vous devez définir une unité intérieure comme unité intérieure maîtresse, les autres unités intérieures étant des unités intérieures esclaves.

Lorsque la priorité du mode système est le mode maître-esclave, le mode de fonctionnement du système est basé sur celui de l'unité intérieure maîtresse. L'unité intérieure maîtresse peut être réglée sur n'importe quel mode (y compris le mode automatique), tandis que l'unité intérieure esclave ne peut pas être réglée sur un mode en conflit avec le mode système.

La priorité du mode système est : Le mode réfroidissement est prioritaire, le mode chauffage est prioritaire, le premier mode réglé est prioritaire ou le dernier mode réglé est prioritaire. L'unité intérieure peut être réglée sur n'importe quel mode (à l'exception du mode automatique). L'unité intérieure passe automatiquement en mode système lorsque le mode de fonctionnement de l'unité intérieure est en conflit avec le mode de fonctionnement du système.

## AVERTISSEMENT !

La priorité du mode système par défaut est le mode maître-esclave, et seules certaines unités ont d'autres priorités de mode système.

Lorsque deux télécommandes filaires commandent une (ou plusieurs) unité(s) intérieure(s), l'adresse de la télécommande filaire doit être différente.

Les fonctions avec \* sont optionnelles pour les unités intérieures. Si une fonction n'est pas incluse dans une unité intérieure, la télécommande filaire ne peut pas régler la fonction, ou le réglage de cette fonction est invalide pour l'unité intérieure.

Cet appareil n'est pas destiné à être utilisé par des personnes (y compris des enfants) ayant des capacités physiques, sensorielles ou mentales réduites, ou manquant d'expériences et de connaissances, à moins d'avoir été supervisées ou instruites concernant l'utilisation de l'appareil par une personne responsable de leur sécurité. Les enfants doivent être surveillés pour s'assurer qu'îls ne jouent pas avec l'appareil.

S'îl y a besoin d'installer, de déplacer ou d'entretenir le climatiseur, veuillez contacter votre installateur. Le climatiseur doit être installé, déplacé ou entretenu par une personne habilitée et qualifiée. Sinon, cela pourrait causer des dommages graves, des blessures graves voire la mort.

## 3 L'affichage

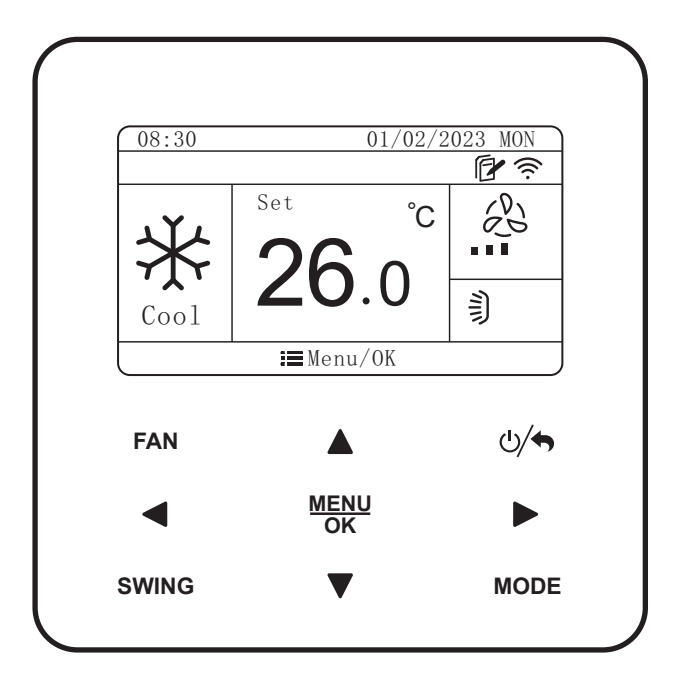

Fig. 3.1 Aperçu de la télécommande filaire

## 3.1 Ecran LCD de la télécommande filaire

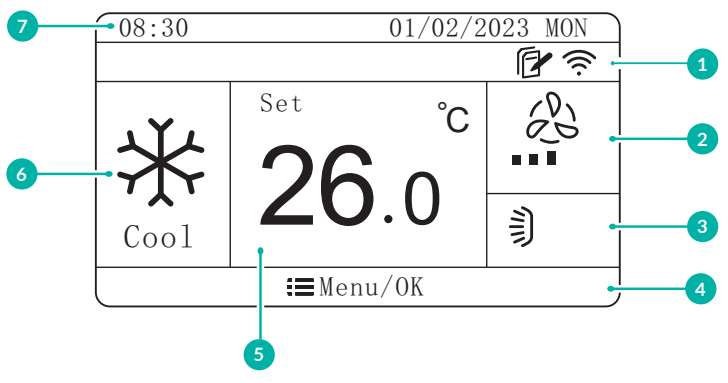

Fig. 3.2 Ecran LCD de la télécommande filaire

## 3.2 Description de l'écran LCD de la télécommande filaire

Tableau 3.1 Description de l'écran LCD de la télécommande filaire

| N° | Nom                    | Description                                                   |
|----|------------------------|---------------------------------------------------------------|
| 1  | État                   | Affiche l'icône de la fonction activée                        |
| 2  | Vitesse du ventilateur | Affiche la vitesse du ventilateur                             |
| 3  | Oscillation            | Affiche l'état actuel de l'oscillation                        |
| 4  | Menu                   | Affiche la fonction du bouton « Menu/OK » de la page en cours |
| 5  | Température            | Affiche la température                                        |
| 6  | Mode                   | Affiche le mode de fonctionnement                             |
| 7  | Horloge                | Affiche l'heure                                               |

## 4 Les boutons

## 4.1 Aperçu des boutons

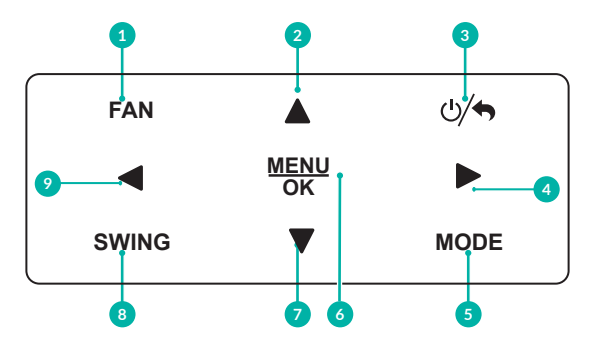

Fig. 4.1 Aperçu des boutons

## 4.2 Description des boutons

Tableau 4.1 Description des boutons

| N° | Nom           | Fonction                                                                                                    |
|----|---------------|----------------------------------------------------------------------------------------------------|
| 1  | Ventilateur   | Régler la vitesse du ventilateur : Auto, Bas, Moyennement bas,<br>Moyen, Moyennement élevé et Élevé                            |
| 9  | Gauche        | Tourner la page                                                                                                    |
| 4  | Droite        | Définir et afficher les paramètres                                                                                             |
| 2  | Haut          | Régler la température de fonctionnement de l'unité intérieure                                                                  |
| 7  | Bas           | Définir et afficher les paramètres                                                                                             |
| 3  | ON/OFF/Retour | Allumer/éteindre l'unité et revenir à la page précédente                                                                       |
| 5  | Mode          | Changer le mode de fonctionnement : Auto, Climatisation,<br>Déshumidification, Ventilation, Chauffage, Sol, Chauffage 3D, etc. |
| 6  | Menu/OK       | Sélectionner le mode et confirmer les paramètres                                                                               |
| 8  | Oscillation   | Régler l'état d'oscillation du climatiseur                                                                                     |

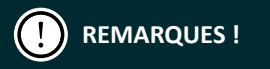

En cas d'opération invalide sur les boutons, deux bips sonores sont émis.

En cas d'inactivité de la télécommande filaire pendant 20 secondes consécutives, le rétroéclairage s'éteint et revient à la page d'accueil.

## 5 Description de la colonne des états

Tableau 5.1 Description de la colonne d'état du climatiseur

| lcône          | Nom                             | Description                                                                                                    |
|----------------|---------------------------------|----------------------------------------------------------------------------------------------------|
| $\mathfrak{O}$ | Maître                          | S'affiche lorsque l'unité intérieure actuelle connectée par la<br>télécommande est l'unité intérieure maîtresse (l'icône ne<br>s'affiche pas lorsque la télécommande se connecte à l'unité de<br>récupération de chaleur) |
|                | Contrôle de<br>groupe           | S'affiche lorsqu'une télécommande filaire contrôle plusieurs<br>unités intérieures en même temps                                                                                                    |
|                | Télécommande<br>filaire esclave | Indique que la télécommande actuelle est une télécommande esclave (l'adresse de la télécommande filaire est 02)                                                                                                    |
| 9              | Protection                      | État de protection                                                                                                    |
| ۵              | Retrait de carte                | La carte de contrôle d'entrée est retirée                                                                                                    |
|                | Verrou                          | État de verrouillage                                                                                                    |
| $\bigcirc$     | Opération invalide              | S'affiche lorsque l'opération est invalide                                                                                                    |
| ()             | Erreur                          | S'affiche en cas d'erreur                                                                                                    |
|                | Mémoire                         | État de la mémoire (lorsque l'unité est remise sous tension<br>après une panne de courant, l'unité intérieure redémarre dans<br>le même état de réglage)                                                                  |
| *::            | Dégivrage                       | État de dégivrage de l'unité extérieure                                                                                                    |
| Θ              | Programmation                   | S'affiche lorsque la fonction de programmation est activée                                                                                                    |
|                | Nettoyage                       | Rappel de nettoyage du filtre                                                                                                    |

## 6 Installation et mise en service

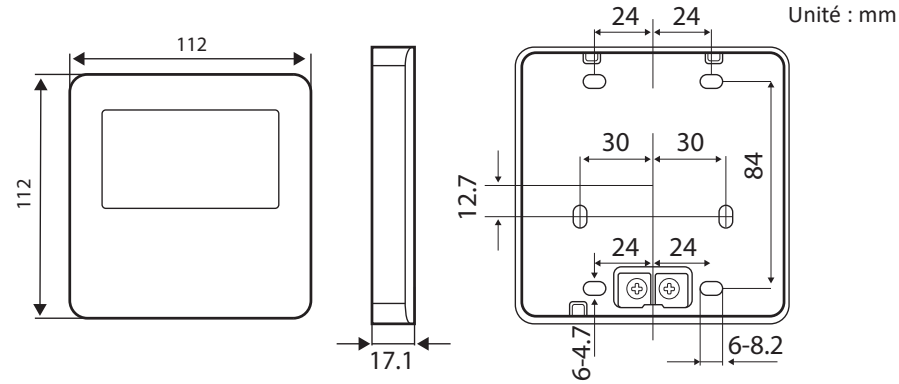

Fig. 6.1 Dimensions de la télécommande filaire

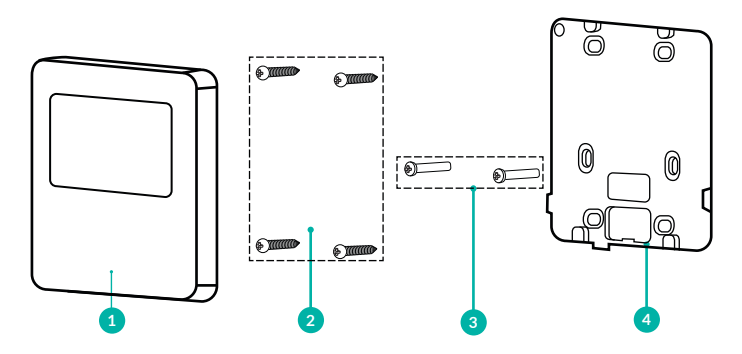

Fig. 6.2 Pièces et composants de la télécommande filaire

HEIWA Contrôleur filaire HP2OFA-PREM-V1

| N°  | 1                                        | 2                                    | 3         | 4                                        |
|-----|------------------------------------------|--------------------------------------|-----------|------------------------------------------|
| Nom | Panneau de la<br>télécommande<br>filaire | Vis<br>autotaraudeuse<br>ST3.9X25 MA | Vis M4×25 | Semelle de la<br>télécommande<br>filaire |
| Qté | 1                                        | 3                                    | 2         | 1                                        |

## 6.1 Consignes concernant la télécommande filaire

6.1.1 Critères de sélection du modèle de fil de communication

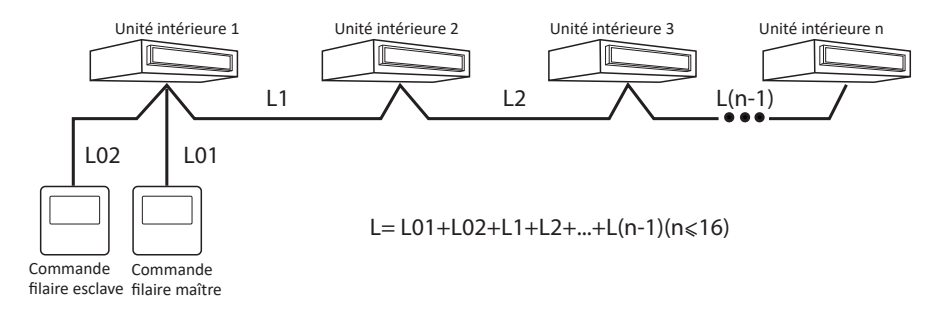

Fig.6.3 Longueur du câble de communication

#### Type de matériau du câble

Câble blindé en chlorure de polyvinyle léger/ordinaire. (60227 CEI 52 /60227 CEI 53)

Longueur totale du câble de communication entre l'unité intérieure et la commande filaire L (m/pieds)

 $L \le 250 \text{ m} (L \le 820 - 1/5 \text{ pieds})$ 

Dimensions du câble (mm2/AWG)

2 × 0,75 mm<sup>2</sup> ~ 2 × 1,25 mm<sup>2</sup> (2 × AWG18 ~ 2 × AWG16)

Norme matérielle

IEC 60227-5:2007

Remarques

1 La longueur totale du câble de communication doit être inférieure à 250 m.

2 Le câble doit être de type torsadé (les fils doivent être torsadés ensemble).

## 6.1.2 Exigences d'installation

- Il n'est pas permis d'installer la télécommande filaire dans un endroit humide.
- 2 Il n'est pas permis d'installer la télécommande filaire dans un endroit exposé à la lumière directe du soleil.
- 3 Il n'est pas permis d'installer la télécommande filaire près d'un objet à haute température ou d'un endroit susceptible d'être éclaboussé par de l'eau.

## 6.1.3 Exigences pour la connexion filaire

Les méthodes de connexion réseau entre la télécommande filaire et l'unité intérieure sont les suivantes :

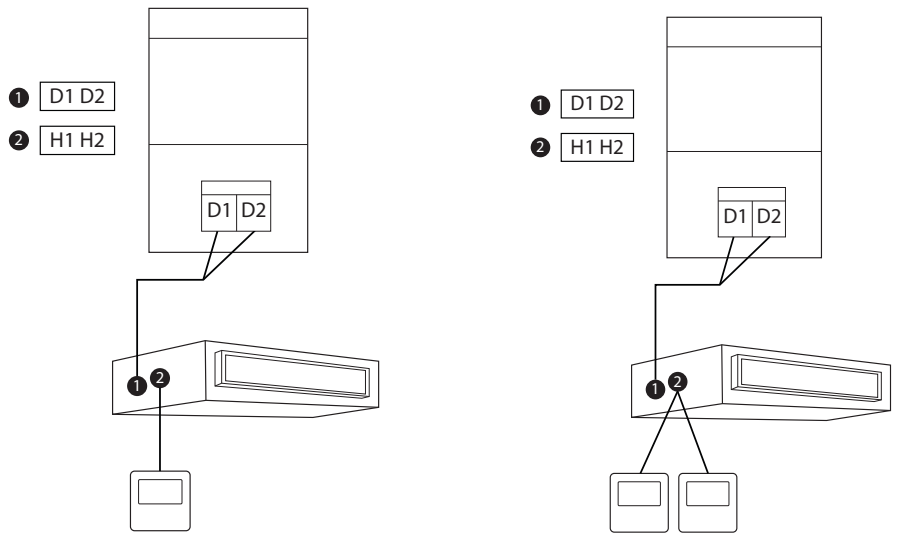

Fig. 6.4 Une télécommande filaire contrôle une unité intérieure

Fig. 6.5 Deux télécommandes filaires contrôlent une unité intérieure

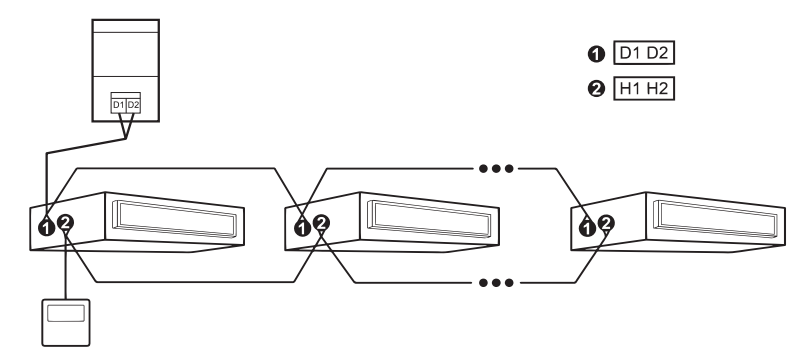

Fig. 6.6 Une télécommande filaire contrôle plusieurs unités intérieures simultanément

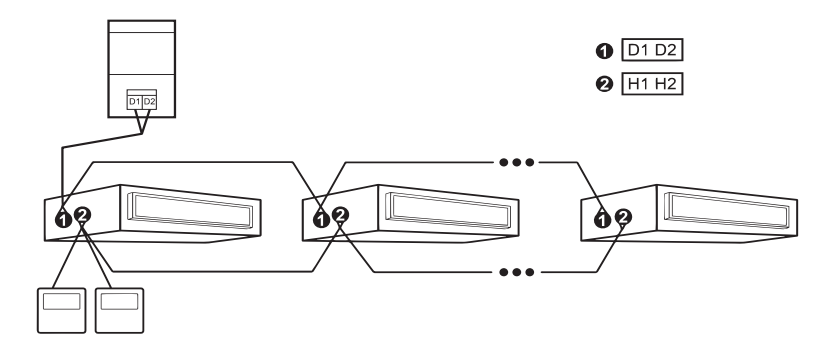

Fig. 6.7 Deux télécommandes filaires contrôlent plusieurs unités intérieures simultanément

#### HEIWA Contrôleur filaire HP2OFA-PREM-V1

#### Consigne pour la connexion filaire :

- Lorsqu'un (ou deux) télécommande filaire contrôle plusieurs unités intérieures simultanément, la télécommande filaire peut se connecter à n'importe quelle unité intérieure. La quantité d'unités intérieures contrôlées par la télécommande filaire ne doit pas être supérieure à 16 ensembles, et l'unité intérieure connectée doit être dans le réseau de la même unité intérieure. La télécommande filaire doit définir le contrôle de groupe de la quantité d'unités intérieures, pour la méthode de réglage, veuillez consulter la rubrique « 6.2.2 Réglage des paramètres ».
- 2 Lorsque deux télécommandes filaires contrôlent une (ou plusieurs) unité intérieure simultanément, il doit y avoir une télécommande filaire maître et une télécommande filaire esclave. Pour le réglage des télécommandes filaires maître et esclave, veuillez consulter la rubrique « 6.2.2 Réglage des paramètres ».

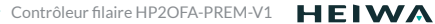

## 6.1.4 Installation

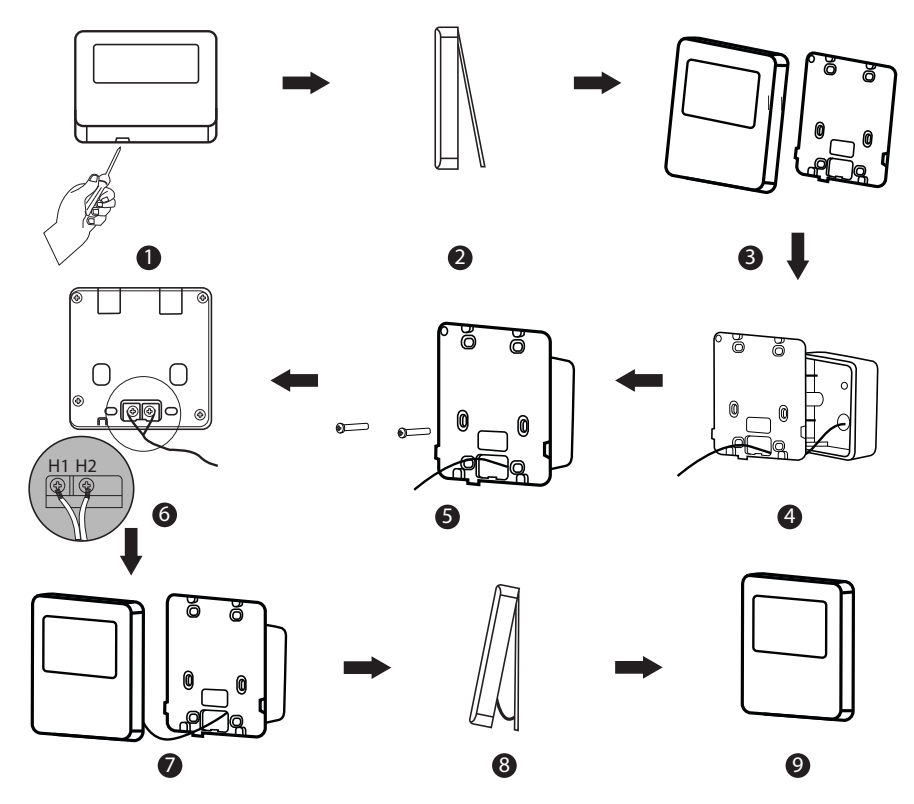

Fig. 6.8 Installation de la télécommande filaire

#### HEIWA Contrôleur filaire HP2OFA-PREM-V1

La Fig. 6.8 montre les étapes d'installation de la télécommande filaire. Veuillez noter les points suivants :

- Avant l'installation, veuillez couper l'alimentation électrique de l'unité intérieure, il est interdit d'effectuer l'installation sous tension ;
- 2 Tirer la paire torsadée à 2 conducteurs à l'intérieur du trou d'installation dans le mur et faites passer le fil à travers le trou en forme de 
  au dos de la plaque arrière de la télécommande filaire ;
- 3 Coller la plaque arrière de la télécommande filaire sur le mur et utiliser la vis autotaraudeuse ST3.9 × 25 MA ou la vis M4 × 25 pour fixer la plaque sur le trou d'installation du mur ;
- 4 Raccorder la paire torsadée à 2 conducteurs aux bornes de câblage H1 et H2, puis serrer la vis ;
- 5 Disposer les fils à l'arrière du panneau, puis fixer le panneau de la télécommande filaire sur la plaque arrière.

## PREMARQUES !

Lorsque le diamètre du fil de communication sélectionné est relativement grand et entraîne des difficultés pour enfiler et disposer les fils comme indiqué aux points 2 et 5 ci-dessus, vous pouvez retirer la longueur appropriée de la gaine de protection du fil de communication en fonction de la situation réelle.

## 6.1.5 Démontage

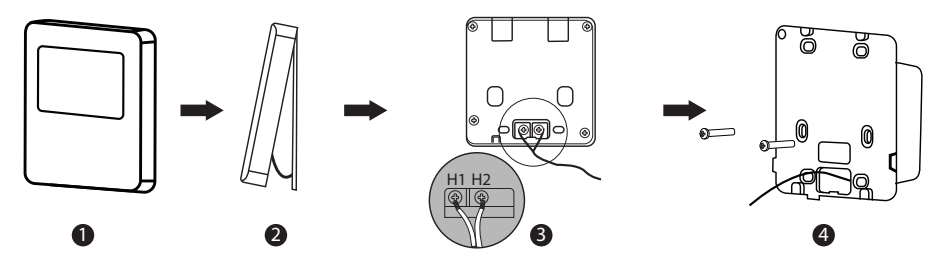

Fig. 6.9 Démontage de la télécommande filaire

## 6.2 Débogage technique du climatiseur

## 6.2.1 Consultation de paramètres

Les paramètres peuvent être visualisés sous les états ON et OFF.

Sur la page d'accueil, appuyez sur le bouton « Menu/OK » pour accéder à la page de menu,

puis sélectionnez « View » pour accéder à la page ci-dessous :

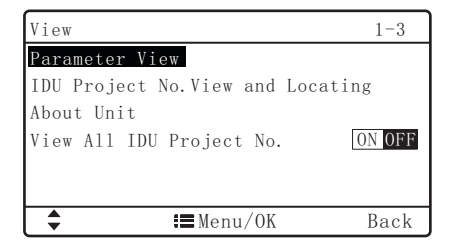

#### 1 Visualisation de n° de l'UI et localisation

Sur la page VIEW, sélectionnez « IDU Project No. View and Locating » pour visualiser le n° de l'UI et la page de localisation, comme indiqué ci-dessous, cette page affiche le numéro de l'UI et les codes d'erreur de l'UI.

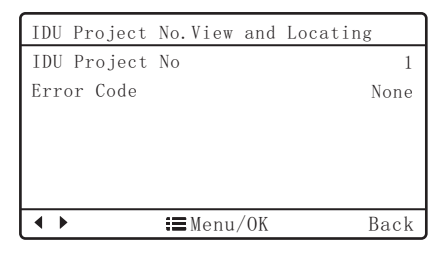

S'il y a plusieurs unités intérieures, veuillez appuyer sur le bouton ◀ ou ► pour changer d'unité intérieure, le numéro de l'UI correspondante et l'erreur actuelle de l'UI s'affichent ; lorsqu'une unité intérieure présente plus d'une erreur, elle affichera le code d'erreur de manière circulaire avec un intervalle de 3 secondes, s'il n'y a pas d'erreur, elle affichera « None ».

Une fois sur la page de visualisation et de localisation du n° de l'UI, l'unité intérieure actuellement sélectionnée émettra un bip jusqu'à ce que vous quittiez la page de visualisation ou que vous passiez à l'unité intérieure suivante, l'unité intérieure sélectionnée arrête alors de biper.

#### 2 Visualisation de tous les n° de l'UI

Dans la page de menu VIEW, sélectionnez « View All IDU Project No. » et déplacez le curseur vers la gauche et la droite pour activer ou désactiver cette fonction. Appuyez sur le bouton « Menu/OK » pour confirmer.

| View                       |        |
|----------------------------|--------|
| Parameter View             |        |
| IDU Project No.View and Lo | cating |
| About Unit                 |        |
| View All IDU Project No.   | ON OFF |
|                            |        |
|                            |        |
| <b>↓ ⇒</b> Menu/OK         | Back   |

Après avoir activé la fonction de visualisation de tous les n° d'UI, tous les télécommandes filaires d'UI du réseau afficheront leur n° de projet (la télécommande filaire affiche le n° d'UI de manière circulaire toutes les 3 secondes dans l'ordre croissant).

Après avoir activé la fonction de visualisation de tous les n° d'UI, l'utilisateur peut accéder à cette page pour désactiver la fonction, ou **appuyer sur le bouton**  $\bigcirc/\clubsuit$  sur n'importe quel télécommande filaire du réseau pour annuler l'affichage de tous les n° d'UI.

#### 3 Affichage des paramètres

Dans la page VIEW, **sélectionnez « Parameter View »** pour accéder à la page, comme montré ci-dessous, l'utilisateur peut afficher les paramètres comme indiqué dans le tableau 6.1.

| Parameter View            | 1-9    |
|---------------------------|--------|
| Wired Controllers Address | 1      |
| Number of IDUs            | 1      |
| Master IDUs Project No.   | 1      |
| Time Left to Clean Filter | 30Days |
| Online IDUs of CAN1       | 0      |
| CAN2 Address              |        |
| ♣ I■Menu/OK               | Back   |

Lors de la visualisation des paramètres d'UI, s'il y a plusieurs unités intérieures, veuillez appuyer sur le bouton ◀ ou ► pour changer d'unité intérieure, l'interface affichera les paramètres correspondants de l'unité intérieure, comme indiqué ci-dessous.

| IDU1                 | 3-9            |
|----------------------|----------------|
| IDU Error Log        | L5,L5,L5,E0,E0 |
| Prior Operation      | No             |
| Indoor Temp          | 26°C           |
| Relative Humidity/RH | 66%            |
| Inlet Temp 1         | °C             |
| Outlet Temp 1        | °C             |
| ♦ ## Menu/0          | OK Back        |

Lors de la visualisation des paramètres de l'UE, s'il y a plusieurs unités extérieures, veuillez appuyer sur le bouton ◀ ou ► pour changer d'unité extérieure, l'interface affichera les paramètres correspondants de l'unité extérieure, comme montré ci-dessous.

| ODU1                   | 6-9  |
|------------------------|------|
| ODU Static Pressure    | Pa   |
| ODU Error Log          |      |
| Outdoor Temp           | 26°C |
| Comp1 Operation Freq   | 40Hz |
| Comp2 Operation Freq   | 40Hz |
| ODU Fan Operation Freq | 40Hz |
| ♦ Menu/OK              | Back |

#### Tableau 6.1 Liste des paramètres du climatiseur

| Nom du paramètre                      | Intervalle               | Nom du paramètre                               | Intervalle                                                                                              |
|---------------------------------------|--------------------------|------------------------------------------------|----------------------------------------------------------------------------------------------------|
| Adresse de la<br>télécommande filaire | 1, 2                     | Nombre d'UI                                    | 1~16                                                                                                    |
| N° de projet de l'UI<br>maîtresse     | 1~255                    | Temps restant pour<br>nettoyer le filtre       | 0~416 jours                                                                                             |
| UI en ligne de CAN1                   | 1~100                    | Adresse CAN2                                   | 1~255                                                                                                   |
| Rapport de distribution<br>maximum    | 110%, 135%,<br>150%      | Modes de<br>refroidissement et<br>de chauffage | Refroidissement<br>uniquement,<br>chauffage uniquement,<br>refroidissement et<br>chauffage, ventilateur |
| Journal des erreurs de l'UI           | 5 erreurs<br>historiques | Opération précédente                           | Oui, Non                                                                                                |

#### HEIWA Contrôleur filaire HP2OFA-PREM-V1

| Température intérieure                       | -9~99°C                                             | Humidité relative                          | 20%~90%               |
|----------------------------------------------|-----------------------------------------------------|--------------------------------------------|-----------------------|
| Température d'entrée 1                       | -9~99°C                                             | Température de<br>sortie 1                 | -9~99°C               |
| Température d'entrée 2                       | -9~99°C                                             | Température de<br>sortie 2                 | -9~99°C               |
| Capacité de l'Ul                             | Capacité de l'UI<br>et capacité après<br>ajustement | Statut EXV de l'UI                         | 0~20                  |
| Température de sortie<br>d'air frais de l'UI | Valeur actuelle                                     | Pression statique du<br>réseau de conduits | 0~999                 |
| Pression statique ODU                        | 0~4                                                 | Journal des erreurs<br>ODU                 | 5 erreurs historiques |

Les paramètres suivants ne peuvent être visualisés qu'à partir de la télécommande filaire maître, ils ne peuvent pas être visualisés à partir de la télécommande filaire esclave

| Nom du paramètre                | Intervalle      | Nom du paramètre                                         | Intervalle      |
|---------------------------------|-----------------|----------------------------------------------------------|-----------------|
| Code de l'unité                 | 0~9, A~Z, a~z,- | Code de carte                                            | 0~9, A~Z, a~z,- |
| Température extérieure          | -30~139°C       | Fréq de fonctionnement<br>Comp1                          | 0~200Hz         |
| Fréq de<br>fonctionnement Comp2 | 0~200Hz         | Fréquence de<br>fonctionnement du<br>ventilateur de l'UE | 0~100Hz         |
| Module haute pression           | -40~70°C        | Module basse pression                                    | -69~38°C        |

Contrôleur filaire HP2OFA-PREM-V1

| Température de<br>décharge Comp1       | -30~150°C | Température de décharge<br>Comp2                       | -30~150°C |
|----------------------------------------|-----------|--------------------------------------------------------|-----------|
| Température de<br>décharge Comp3       | -30~150°C | Température de décharge<br>Comp4                       | -30~150°C |
| Température de<br>décharge Comp5       | -30~150°C | Température de décharge<br>Comp6                       | -30~150°C |
| Fréq de fonctionnement<br>Comp3        | 0~200Hz   | UE Chauffage EXV1                                      | 0~48      |
| UE Chauffage EXV2                      | 0~48      | Sous-refroidisseur EXV                                 | 0~48      |
| Température de<br>dégivrage            | -30~139°C | Température du liquide du                              | -30~139°C |
| 0 0                                    | 00 200 0  | sous-refroidisseur                                     | 50 155 C  |
| Température de sortie<br>du séparateur | -30~139°C | sous-refroidisseur<br>Température de retour<br>d'huile | -30~139°C |

PREMARQUES !

Lors de la visualisation des paramètres, le signal de la télécommande est invalide.

Lorsque le paramètre est invalide, « -- » s'affiche.

## 6.2.2 Réglage des paramètres

Les paramètres de l'unité peuvent être réglés dans les états ON et OFF.

Sur la page d'accueil, **appuyez sur « Menu/Ok »** pour accéder à la page de menu, puis **sélectionnez « Set »** pour entrer dans la page de réglage ; dans l'interface de réglage, **sélectionnez « parameter setting »** pour accéder à la page ci-dessous :

| Parameter Setting          |      |
|----------------------------|------|
| User Parameter             |      |
| Project Parameter          |      |
| Parameter of Packaged Unit |      |
| Alter Password             |      |
| Recover                    |      |
|                            |      |
| ♣ I■Menu/OK                | Back |

Appuyez sur le bouton ▲ ou ▼ pour changer d'option, maintenez le bouton enfoncé pour basculer rapidement. Appuyez sur le bouton ⊲ ou ► pour changer la valeur de réglage. Appuyez sur le bouton « Menu/Ok » pour enregistrer les éléments de réglage correspondants.

| 6.2 | Liste | des | paramètres | de | réglage | du | menu | User | Parameter |
|-----|-------|-----|------------|----|---------|----|------|------|-----------|
|-----|-------|-----|------------|----|---------|----|------|------|-----------|

| Élément                    | Plage<br>réglable | Réglage<br>par<br>défaut | Remarques                                                                                                    |
|----------------------------|-------------------|--------------------------|----------------------------------------------------------------------------------------------------|
| Master Wired<br>Controller | ON, OFF           | ON                       | Lorsque le paramètre est désactivé, ce<br>télécommande filaire est une télécommande<br>filaire esclave, la colonne d'état de la page<br>d'accueil affiche l'icône de la télécommande<br>filaire esclave « ()) », la télécommande filaire<br>ne peut activer que la télécommande filaire<br>maître, il n'est pas en mesure de régler les<br>paramètres d'autres unités. |
| Master IDU                 | ON, OFF           | OFF                      | Une fois activé, l'UI actuelle devient l'UI<br>maîtresse. Lorsque le paramètre est activé, si la<br>priorité du mode système est le mode maître-<br>esclave, la colonne d'état de la page d'accueil<br>affichera l'icône de l'UI maîtresse « )»; lorsque<br>le paramètre est désactivé, les statuts maître et<br>esclave de l'UI actuelle ne sont pas modifiés.        |
| Use Remote                 | ON, OFF           | ON                       | Lorsque le paramètre est désactivé, la<br>télécommande filaire ne peut pas recevoir<br>le signal de la télécommande, il ne peut<br>fonctionner qu'avec les boutons.                                                                                                    |
| Prior Operation            | ON, OFF           | OFF                      | Lorsque l'alimentation électrique est<br>insuffisante, il est permis d'activer l'UI<br>désignée comme préférentielle, les autres UI<br>doivent être hors tension.                                                                                                    |

#### HEIWA Contrôleur filaire HP2OFA-PREM-V1 -

| Élément                              | Plage<br>réglable | Réglage<br>par<br>défaut | Remarques                                                                                                    |
|--------------------------------------|-------------------|--------------------------|----------------------------------------------------------------------------------------------------|
| High ceiling<br>Installation         | ON, OFF           | OFF                      | Applicable uniquement aux climatiseurs de type cassette                                                                                                    |
| Link with Fresh<br>Air IDU           | ON, OFF           | OFF                      | Après avoir réglé la fonction de liaison, l'UI d'air<br>frais s'allumera ou s'éteindra automatiquement<br>avec la fonction marche/arrêt de l'UI générale,<br>pendant ce temps, l'utilisateur peut allumer ou<br>éteindre l'unité manuellement.<br>Uniquement applicable à l'UI d'air frais. |
| PM2.5 Filter                         | ON, OFF           | OFF                      | Une fois le réglage réussi, réglez la vitesse de<br>rotation pour vous assurer que le volume d'air est<br>proche ou identique au volume d'air précédent.<br>Uniquement applicable à l'unité avec filtre PM2.5.                                                                              |
| Temp and RH<br>Correction<br>Control | Yes, No           | No                       | -                                                                                                    |
| Dry Mode<br>Humidity<br>Control      | Yes, No           | No                       | -                                                                                                    |
| Clear Filter<br>Cleaning Time        | Yes, No           | No                       | Ne pas afficher le temps restant avant le prochain nettoyage de filtre                                                                                                    |
| Indoor Fan<br>Static Pressure        | 1~9               | 5                        | Réglage de la pression statique                                                                                                    |

| Élément                                | Plage<br>réglable                                                 | Réglage<br>par<br>défaut | Remarques                                                                                                    |
|----------------------------------------|-------------------------------------------------------------------|--------------------------|----------------------------------------------------------------------------------------------------|
| Nomber of IDU                          | 0 : désactiver<br>cette<br>fonction<br>1-16 :<br>quantité<br>d'Ul |                          | Définissez la valeur correspondante en fonction du nombre d'UI connectées.                                                                                                    |
| Angle of Air-<br>return Board          | Angle 1<br>Angle 2<br>Angle 3                                     | Angle 2                  | Uniquement applicable au modèle avec plaque de retour d'air.                                                                                                    |
| Cooling Temp of<br>Auto Mode           | 17°C~30°C                                                         | 25°C                     | Température de refroidissement du mode<br>Auto – température de chauffage du mode<br>Auto ≥ 1°C.                                                                                                    |
| Heating Temp<br>of Auto Mode           | 16°C~29°C                                                         | 20°C                     | Température de refroidissement du mode<br>Auto – température de chauffage du mode<br>Auto ≥ 1°C.                                                                                                    |
| Resume After<br>Inserting Card         | Yes, No                                                           | Yes                      | Avec un réglage sur Yes, l'état est conservé<br>après insertion de la carte de contrôle<br>d'entrée, c'est-à-dire que si l'état est sur OFF<br>lors du retrait de la carte, lors de l'insertion de<br>la carte, l'état reste sur OFF. |
| Time for<br>IDU Cold Air<br>Prevention | 180s<br>300s<br>420s<br>600s                                      | 180s                     | -                                                                                                    |

#### HEIWA Contrôleur filaire HP2OFA-PREM-V1 -

| Élément                               | Plage<br>réglable | Réglage<br>par<br>défaut | Remarques                                                                                                    |
|---------------------------------------|-------------------|--------------------------|----------------------------------------------------------------------------------------------------|
| Set Temp of RH<br>Control Mode        | 16°C~30°C         | 16°C                     | -                                                                                                    |
| Auto Clean<br>Mode                    | -                 | 1                        | -                                                                                                    |
| Cooling Temp of<br>Fresh Air IDU      | 16°C~30°C         | 18°C                     | Uniquement applicable à l'UI d'air frais.                                                                      |
| Heating Temp<br>of Fresh Air IDU      | 16°C~30°C         | 22°C                     | Uniquement applicable à l'UI d'air frais.                                                                      |
| Setback                               | Yes, No           | No                       | L'unité bascule automatiquement en mode<br>chaud ou en mode froid selon une plage de<br>températures définies. |
| Upper Temp<br>Limit of Setback        | 16°C~30°C         | 26°c                     | Détermine la limite haute de la plage de températures                                                          |
| Lower Temp<br>Limit of Setback        | 16°C~30°C         | 20°C                     | Détermine la limite basse de la plage de températures                                                          |
| Reset Unit Wifi                       | Yes, No           | No                       | -                                                                                                    |
| Occupancy<br>Energy-saving<br>Time of | -                 | 2.0hr                    | -                                                                                                    |
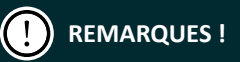

À l'exception des paramètres ci-dessus, l'interface de réglage pour d'autres paramètres n'est accessible qu'en saisissant un mot de passe. Le mot de passe par défaut est 000000.

Pour modifier le mot de passe, allez dans le menu Alter Password.

Lors du réglage des paramètres, le signal de la télécommande est invalide.

| 6.3 | Liste | des | paramètres | de | réglage | du | menu | Project | Parameter |  |
|-----|-------|-----|------------|----|---------|----|------|---------|-----------|--|
|     |       |     |            |    |         |    |      |         |           |  |

| Élément                          | Plage réglable | Réglage par<br>défaut | Remarques                                                                          |
|----------------------------------|----------------|-----------------------|------------------------------------------------------------------------------------|
| Memory                           | Yes, No        | Yes                   | Garde les<br>paramètres<br>en mémoire<br>en cas de<br>coupure de<br>l'alimentation |
| System Energy-Saving             | Yes, No        | No                    | -                                                                                  |
| Constant Air Volume<br>Debugging | Yes, No        | No                    | -                                                                                  |
| IDU Project No. Setting          | IDU1:1,        | IDU1:1                | Affectation<br>de l'adresse<br>Modbus de<br>chaque UI                              |

### HEIWA Contrôleur filaire HP2OFA-PREM-V1 -

| Élément                     | Plage réglable                                                                                                    | Réglage par<br>défaut | Remarques                                   |
|-----------------------------|----------------------------------------------------------------------------------------------------|-----------------------|---------------------------------------------|
| Prevent Heat Accumulate     | On, Off                                                                                                    | Off                   | -                                           |
| ODU Quiet                   | On, Off                                                                                                    | Off                   | Mode silence<br>de l'UE                     |
| Capacity Upper Limit        | 0-100%                                                                                                    | 100%                  | -                                           |
| IDU Capacity Adjustment     |                                                                                                    | 0                     | -                                           |
| Min Pulse of EXV            | -                                                                                                    | -                     | -                                           |
| Max Defrosting Time         | -                                                                                                    | 15mins                | -                                           |
| Rapid Defrost Mode          | -                                                                                                    | Standart              | -                                           |
| Forcible Defrost            | Yes, No                                                                                                    | No                    | Dégivrage<br>manuel                         |
| Defrosting Cycle K1         | -                                                                                                    | 50mins                | -                                           |
| Amb Temps Sensor            | 1-Return Air; 2-Wired<br>Contoller; 3-Cool :<br>Return Air, Heat : Wired<br>Controller; 4-Cool :<br>Wired Controller, Heat :<br>Return Air | 2                     | Déport de<br>sonde                          |
| Amb Temp Sensor Cool Revise | -                                                                                                    | 0°C                   | Détalonnage<br>de la sonde en<br>mode Froid |

| Élément                              | Plage réglable | Réglage par<br>défaut | Remarques                                                                                                    |
|--------------------------------------|----------------|-----------------------|----------------------------------------------------------------------------------------------------|
| Amb Temp Sensor Heat Revise          | -              | 0°C                   | Détalonnage<br>de la sonde en<br>mode Chaud                                                                         |
| AHRI IDU Fan Speed                   | -              | 100                   | -                                                                                                    |
| Heating to Temp Fan Status           | -              | Stop                  | -                                                                                                    |
| Display Ambient Temp on<br>Homepage  | Yes, No        | Yes                   | Affiche la<br>température<br>de la sonde<br>sur la page<br>d'accueil<br>plutôt que la<br>température<br>de consigne |
| Function Setting of Lifting<br>Panel | Yes, No        | No                    | -                                                                                                    |
| Cooling to Temp Fan Setting          | Yes, No        | No                    | -                                                                                                    |

#### 6.4 Liste des paramètres de réglage du menu Parameter of Packaged Unit

| Élément         | Plage réglable | Réglage<br>par<br>défaut | Remarques |
|-----------------|----------------|--------------------------|-----------|
| Self Check Mode | 0; 1; 2; 3     | 0                        | -         |

#### HEIWA Contrôleur filaire HP2OFA-PREM-V1 -

| Élément                                    | Plage réglable            | Réglage<br>par<br>défaut | Remarques                                                                                       |
|--------------------------------------------|---------------------------|--------------------------|-------------------------------------------------------------------------------------------------|
| Shielded Low Voltage<br>Detection          | Yes, No                   | No                       | Active l'affichage d'erreur de sous tension                                                     |
| Shielded Fluorine Deficiency<br>Protection | Yes, No                   | No                       | Active l'affichage d'un code<br>erreur si la quantité de fluide<br>réfrigérant est insuffisante |
| IDU Access Control                         | Yes, No                   | No                       | Active le contrôle via une télécommande centralisée                                             |
| Not Display Anti-Freeze<br>Protection      | Yes, No                   | Yes                      | Antigel                                                                                         |
| Compressor Heating Belt<br>Mode            | Mode1; Mode2              | Mode1                    | Resistance de carter<br>compresseur                                                             |
| Compressor Built-In Overload<br>Protection | Yes, No                   | Yes                      | Protection de surchauffe du compresseur                                                         |
| Defrosting Mode                            | Mode1; Mode2              | Mode1                    | Dégivrage                                                                                       |
| (Unit) Cool & Heat Mode                    | Cool & Heat;<br>Cool only | Cool &<br>Heat           | Mode Chaud & Froid ou Froid seul                                                                |
| IDU Blowing Waste Heat<br>Mode             | Mode1; Mode2              | Mode1                    | Retard de coupure du<br>ventilateur après avoir atteint<br>la consigne en mode Chaud            |
| Low Power Function                         | Yes, No                   | Yes                      | -                                                                                               |
| One Drag Multiple Function                 | Yes, No                   | No                       | Active le mode TWIN/TRIPLE/<br>QUAD                                                             |

#### 6.5 Liste des paramètres de réglage du menu Recover

| Élément                   | Plage réglable                                         |
|---------------------------|--------------------------------------------------------|
| Clear IDU Error Log       | Supprimer tous les codes erreur de l'UI                |
| Reset All IDU Project No. | Réinitialiser les adresses Modbus de toutes les UI     |
| Reset User Functions      | Réinitialiser les paramètres du menu User functions    |
| Reset Parameter Setting   | Réinitialiser les paramètres du menu Parameter Setting |

# 6.2.3 Focus sur les fonctions Déport de Sonde, Réglage de la pression statique et Adressage Modbus

#### DEPORT DE SONDE

Sur la page d'accueil, **appuyez sur « Menu/Ok »** pour accéder à la page de menu, puis **sélectionnez « Set »** pour entrer dans la page de réglage ; dans l'interface de réglage, **sélectionnez « parameter setting »** pour accéder à la page ci-dessous :

| Parameter Setting          |      |
|----------------------------|------|
| User Parameter             |      |
| Project Parameter          |      |
| Parameter of Packaged Unit |      |
| Alter Password             |      |
| Recover                    |      |
|                            |      |
| ♣ :■Menu/OK                | Back |

#### Sélectionnez « Project Parameter » puis cliquez sur « Menu/Ok ».

Appuyez sur le bouton ▲ ou ▼ pour changer descendre dans les réglages et sélectionnez

#### « Amb Temps Sensor » .

Appuyez sur le bouton ◀ ou ► pour changer la valeur de réglage :

- 1-Reprise d'Air;
- 2-Télécommande filaire;
- 3-Froid : Reprise d'Air, Chaud : Télécommande filaire;
- 4-Froid : Télécommande filaire, Chaud : Reprise d'Air.

Appuyez sur le bouton « Menu/Ok » pour enregistrer les éléments de réglage correspondants.

#### **REGLAGE DE LA PRESSION STATIQUE**

Sur la page d'accueil, **appuyez sur « Menu/Ok »** pour accéder à la page de menu, puis **sélectionnez « Set »** pour entrer dans la page de réglage ; dans l'interface de réglage, **sélectionnez « parameter setting »** pour accéder à la page ci-dessous :

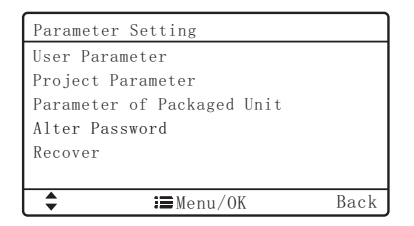

Sélectionnez « User Parameter » puis cliquez sur « Menu/Ok ».

Appuyez sur le bouton ▲ ou ▼ pour changer descendre dans les réglages et sélectionnez « Indoor Fan Static Pressure » .

Appuyez sur le bouton ◀ ou ► pour changer **la valeur de réglage entre 1 et 9**. Par défaut, la valeur est 5.

Appuyez sur le bouton « Menu/Ok » pour enregistrer les éléments de réglage correspondants.

#### ADRESSAGE MODBUS

Sur la page d'accueil, **appuyez sur « Menu/Ok »** pour accéder à la page de menu, puis **sélectionnez « Set »** pour entrer dans la page de réglage ; dans l'interface de réglage, **sélectionnez « parameter setting »** pour accéder à la page ci-dessous :

| Parameter Setting          |      |  |
|----------------------------|------|--|
| User Parameter             |      |  |
| Project Parameter          |      |  |
| Parameter of Packaged Unit |      |  |
| Alter Password             |      |  |
| Recover                    |      |  |
|                            |      |  |
| ♣ I■Menu/OK                | Back |  |

Sélectionnez « Project Parameter » puis cliquez sur « Menu/Ok ».

Appuyez sur le bouton ▲ ou ▼ pour changer descendre dans les réglages et sélectionnez « IDU Project No. Setting».

Appuyez sur le bouton ◀ ou ► pour changer l'adresse Modbus. Appuyez sur le bouton « Menu/Ok » pour enregistrer les éléments de réglage correspondants.

### 7 Consignes d'utilisation du climatiseur

### 7.1 ON/OFF

Appuyez sur le bouton 🕛/ 🦘 sur la page d'accueil pour démarrer le climatiseur.

**Réappuyez sur le bouton** ()/ pour arrêter le climatiseur.

L'interface MARCHE/ARRÊT est illustrée aux Fig. 7.1 et 7.2.

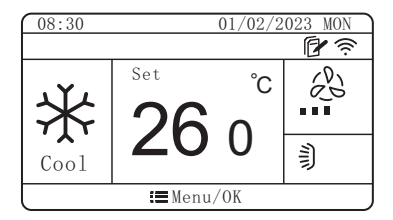

Fig. 7.1 Interface de l'unité en marche

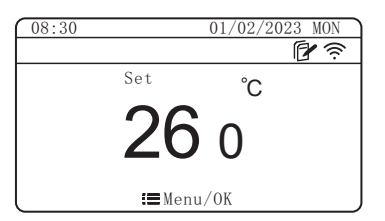

Fig. 7.2 Interface de l'unité à l'arrêt

### 7.2 Réglage des modes

Lorsque l'unité est en marche, à chaque fois que vous **appuyez sur le bouton « MODE »** sur la page d'accueil, vous changez de mode dans l'ordre suivant, et ce de manière circulaire :

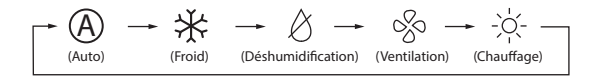

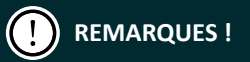

Les modes pris en charge diffèrent selon les modèles, la télécommande filaire sélectionnera automatiquement la plage de réglage du mode en fonction du modèle d'UI

Seule l'Ul maîtresse en mode maître-esclave peut définir le mode Auto (non applicable aux unités de récupération de chaleur)

### 7.3 Réglage de la température

Lorsque l'unité est en marche, appuyez sur le bouton ▲ ou ▼, la température réglée augmentera ou diminuera de 1 °C ; lorsque vous maintenez l'un de ces boutons enfoncés, la température augmentera ou diminuera de 1 °C toutes les 0,3 seconde.

Dans les modes Climatisation, Ventilation et Chauffage, la plage de réglage de la température est de  $16^{\circ}C^{\sim}$   $30^{\circ}C$ .

En mode Déshumidification, la plage de réglage de la température est de 12°C, 16°C~ 30°C. En mode Déshumidification, lorsque la température est de 16°C, appuyer sur le bouton ▼ deux fois peut diminuer la température à 12 °C (lorsque la fonction d'économie de chauffage est activée, la température de déshumidification ne doit pas être ajustée à 12°C, la plage est la « valeur limite inférieure de la température d'économie » ~30°C).

#### HEIWA Contrôleur filaire HP2OFA-PREM-V1

## PREMARQUES !

Lorsque la fonction Absence est activée, la température ne peut pas être réglée via le bouton ▲ ou ▼.

En mode Auto, l'utilisateur ne peut pas accéder à l'interface de réglage de la température, il peut uniquement régler la température de climatisation et de chauffage du mode Auto sur la page de réglage des paramètres du projet. Lorsque la télécommande filaire se connecte à l'UI d'air frais, la page d'accueil n'affichera pas la température définie, tandis que la zone d'affichage de la température affichera le code de l'UI d'air frais « FAP », et l'interface de réglage de la température n'est pas accessible, l'utilisateur peut uniquement régler le température de climatisation ou de chauffage sur la page de paramétrage.

### 7.4 Réglage de la vitesse du ventilateur

Lorsque l'unité est en marche, **appuyez sur le bouton « FAN »** sur la page d'accueil pour changer la vitesse du ventilateur dans l'ordre suivant, et ce de manière circulaire :

→AUTO → 🔳 → (Faible) (Moyen faible) (Moyen) (Moyen élevé) (Flevé)

## PREMARQUES !

En mode Déshumidification, le ventilateur adopte une vitesse basse automatiquement. La vitesse du ventilateur ne peut pas être ajustée.

Si la télécommande filaire est connecté à l'unité intérieure d'air frais, le ventilateur

adopte une vitesse élevée automatiquement. En appuyant sur le bouton « FAN », vous ne pouvez pas changer la vitesse du ventilateur.

Si le ventilateur est réglé sur vitesse automatique, l'unité intérieure changera automatiquement la vitesse du ventilateur en fonction de la température ambiante intérieure.

### 7.5 Réglage de la fonction d'oscillation

1 Fonction d'oscillation verticale :

La fonction d'oscillation verticale a deux modes : oscillation simple et oscillation de cadre fixe.

Sélectionnez « U&D Swing Position » sur la page des fonctions, puis appuyez sur les boutons

◄ ou ► pour basculer entre le mode oscillation simple et oscillation de cadre fixe.

Lorsque l'unité est en marche, **appuyez sur le bouton « SWING »** sur la page d'accueil pour accéder au réglage de l'oscillation :

- Lorsque le réglage est défini sur oscillation simple, appuyez sur le bouton « SWING » pour activer ou désactiver le mode d'oscillation verticale.
- (2) En cas de réglage sur l'oscillation de cadre fixe, appuyez sur le bouton « SWING » pour

#### HEIWA Contrôleur filaire HP2OFA-PREM-V1

changer le mode d'oscillation selon l'ordre suivant de manière circulaire :

 $[ (\mathsf{Ferm}\acute{e}) \to \underbrace{\check{}} ) \to \overleftarrow{} ) \to \overleftarrow{} ) \to \overleftarrow{} ) \to \underbrace{\check{}} ) \to \underbrace{\check{}} ) \to I$ 

#### 2 Fonction d'oscillation horizontale :

La fonction d'oscillation horizontale a deux modes : oscillation simple et oscillation de cadre fixe. Sélectionnez « L&R Swing Position » dans la page des fonctions, puis appuyez sur les boutons ◀ ou ▶ pour basculer entre le mode d'oscillation simple et le mode d'oscillation de cadre fixe. Lorsque l'unité est en marche, appuyez sur le bouton « SWING » sur la page d'accueil pour accéder au réglage de l'oscillation :

- En cas de réglage sur l'oscillation simple, appuyez sur le bouton « SWING » pour activer ou désactiver l'oscillation horizontale.
- (2) En cas de réglage sur l'oscillation de cadre fixe, appuyez sur le bouton « SWING » pour changer le mode d'oscillation selon l'ordre suivant de manière circulaire :

 $(\mathsf{Ferm}\acute{e}) \to \varpi \to \frown \to \frown \to \frown \to \frown \to \varpi \to \varpi$ 

### 7.6 Réglage des fonctions

Sur la page de menu, sélectionnez« Menu/OK » pour accéder à la page menu et sélectionnez « Function » pour accéder au réglages des fonctions comme montré ci-dessous.

Changer d'option via les boutons ▲ ou ▼, appuyez sur le bouton ◀ ou ► pour activer ou désactiver la fonction correspondante. « ON » indique que la fonction est activée ; « OFF » indique que la fonction est désactivée ; **appuyez sur le bouton** « **BACK** » pour revenir à la page

Contrôleur filaire HP2OFA-PREM-V1 HEIWA

précédente.

Certaines fonctions comportent plus de paramètres et le bouton « Menu/OK » peut être utilisé pour régler les paramètres détaillés.

| Function   |                   | 1-3    |
|------------|-------------------|--------|
| 🎇 Turbo    |                   | ON OFF |
| 倉 Air      |                   | ON OFF |
| 🕓 Sleep    |                   | ON OFF |
| 🕸 Health   |                   | ON OFF |
| ⊛ I-Demand |                   | ON OFF |
| Absence    |                   | ON OFF |
| ∢\$⊁       | <b>i≡</b> Menu/OK | Back   |

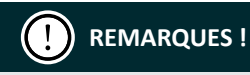

Si la fonction est invalide dans certaines circonstances, elle s'affichera en gris, appuyez sur ▲ou ▼ pour passer cette fonction.

Une fois la fonction de verrouillage activée, la page d'accueil s'affiche automatiquement et toute opération de bouton sur la page d'accueil est invalide, l'utilisateur doit suivre les indications à l'écran pour déverrouiller la fonction.

#### Présentation des fonctions :

**Turbo :** permet d'augmenter ou de diminuer rapidement la température jusqu'à la valeur définie lors du démarrage de l'unité. La fonction rapide ne peut être activée qu'en mode

Climatisation ou Chauffage.

**Sleep**: cette fonction fait passer l'UI en mode sommeil, l'UI fonctionnera selon la courbe de température de sommeil prédéfinie pour créer un environnement de sommeil confortable et améliorer la qualité du sommeil. La fonction de sommeil ne peut être activée qu'en mode Climatisation, Déshumidification, Chauffage, Chauffage 3D ou Espace.

#### HEIVA Contrôleur filaire HP2OFA-PREM-V1

**Health :** permet d'activer ou de désactiver la fonction de santé pour contrôler le module de purification de l'air. Cette fonction est uniquement disponible sur certaines unités intérieures.

**I-Demand :** Disponible sur la gamme PRO 2. L'unité fonctionnera en mode Save (Économie d'énergie) pour économiser de l'énergie. La fonction I-DEMAND ne peut être utilisée qu'en mode Cooling (Froid).

**Absence :** cette fonction est utilisée pour maintenir la température ambiante intérieure et assurer un chauffage rapide après le démarrage de l'unité. La fonction Absence ne peut être activée qu'en mode Chauffage.

**Save :** Le climatiseur peut fonctionner à de faibles gammes de température en réglant la température minimale dans les modes Cooling (Froid) et Dry (Déshumidification), et en réglant la température maximale dans les modes Heating (Chaleur), 3D Heating (Chauffage 3D) et Space Heating (Chauffage espace). Il est alors possible de faire d'économiser de l'énergie.

**X-fan :** permet d'éliminer l'eau dans l'évaporateur de l'UI après avoir éteint l'unité pour éviter la moisissure. La fonction de déshumidification ne peut être activée qu'en mode Climatisation ou Déshumidification.

Clean Remind : Rappel de nettoyage de filtre.

Quiet : Fonction Silence.

Fixed-angle Swing : Oscillation à angle fixe.

**12-Drying :** cette fonction ne peut être activée qu'en mode Déshumidification, après son activation, la température prédéfinie du mode Déshumidification est de 12°C.

Auto Clean : nettoyage automatique. Cette fonction est uniquement disponible sur certaines unités intérieures.

Independant Swing : Oscillation indépendante des volets.

### 7.6.1 Réglage de la fonction Quiet

Cette fonction permet de réduire le bruit de l'UI afin d'obtenir un effet silencieux. La fonction silence a deux modes : silence et silence auto, qui ne sont valides que dans les modes Auto, Climatisation, Déshumidification, Ventilation, Chauffage, Chauffage 3D et Espace.

Sur la page des fonctions, **sélectionnez « Quiet » ou « Auto Quiet »** pour accéder à l'interface de réglage de la fonction silencieuse, comme indiqué ci-dessous :

| Quiet |      |           |       |      |
|-------|------|-----------|-------|------|
|       | Mode |           | Quiet |      |
| -     |      | €∎Menu/OK |       | Back |

Appuyez sur le bouton ▲ ou ▼ pour basculer entre « Quiet » et « Auto Quiet », **puis appuyez** sur « Menu/OK » pour enregistrer le réglage et revenir à la page précédente.

## PREMARQUES !

Lorsque la fonction silencieuse est activée, la vitesse du ventilateur de l'UI est réduite pour diminuer le bruit du ventilateur intérieur.

Lorsque la fonction silencieuse automatique est activée, l'unité intérieure modifie automatiquement la vitesse du ventilateur en fonction de la température ambiante intérieure, lorsque la température ambiante intérieure atteint la température définie, le ventilateur fonctionne à la vitesse requise.

### 7.6.2 Réglage de la fonction Save

Economie d'énergie : en définissant une valeur limite inférieure de la température pour les modes Climatisation et Déshumidification et une valeur limite supérieure pour les modes Chauffage, Chauffage 3D et Espace, vous faites fonctionner le climatiseur sur une plage de température réduite, de manière à réaliser des économies d'énergie. Sur la page des fonctions, **sélectionnez « Save »** puis **appuyez sur le bouton « Menu/OK »** pour régler la température de la fonction Save. L'affichage est le suivant :

| Save                           |      |
|--------------------------------|------|
| Mode                           | Cool |
| Lower Temp Limit               | 17°C |
|                                |      |
|                                |      |
|                                |      |
|                                |      |
| <b>∢≑</b> ▶ ∷ <b>≡</b> Menu/OK | Back |

Appuyez sur le bouton ▲ ou ▼ pour passer d'un élément à l'autre. Lorsque vous sélectionnez le premier élément, appuyez sur le bouton <sup>●</sup> ou <sup>▶</sup> pour changer de mode ; si vous choisissez la deuxième élément, appuyez sur <sup>●</sup> ou <sup>▶</sup> pour changer la valeur de la limite inférieure et de la limitesupérieure de température. ; **Appuyez sur le bouton « Menu/OK »** pour enregistrer le réglage et revenir à la page précédente. Lors de l'activation de la fonction d'économie d'énergie en mode Climatisation et Déshumidification, la température définie sur la page d'accueil ne doit pas être inférieure à la limite inférieure de la température d'économie d'énergie ; lors de l'activation de la fonction d'économie d'énergie en mode Chauffage, la température définie sur la page d'accueil ne doit pas être inférieure à la limite inférieure à la limite supérieure de la température définie sur la page d'accueil ne doit pas être supérieure à la limite supérieure de la température d'économie d'énergie en mode Chauffage, la température définie sur la page d'accueil ne doit pas être supérieure à la limite supérieure de la limite supérieure de la température d'économie d'énergie en mode Chauffage, la température définie sur la page d'accueil ne doit pas être supérieure à la limite supérieure de

la température d'économie d'énergie.

### 7.6.3 Réglage du rappel de nettoyage du filtre

Rappel de nettoyage du filtre : Le climatiseur peut enregistrer sa durée de fonctionnement et lorsqu'il atteint une certaine durée, l'unité peut rappeler à l'utilisateur de nettoyer le filtre. Un filtre sale entraînera un mauvais effet de refroidissement et de chauffage, un dysfonctionnement, voire même la prolifération de bactéries.

Sur l'interface des fonctions, **sélectionnez « Clean remind »** puis **appuyez sur le bouton « Menu/OK »** pour accéder au réglage de la fonction de rappel de nettoyage du filtre, comme indiqué ci-dessous :

| Clean               |       |
|---------------------|-------|
| Clean Remind        | Off   |
| Current Cleanliness | 1     |
| Clean Cycle         | 5500  |
|                     |       |
|                     |       |
|                     |       |
|                     | Pools |
| Menu/OK             | васк  |

Appuyez sur ▲ ou ▼ pour passer d'un élément à l'autre. Si vous choisissez le premier élément, appuyez sur ◀ ou ▶ pour sélectionner ON ou OFF. Si vous choisissez le deuxième élément, appuyez sur ◀ ou ▶ pour passer à un degré de nettoyage de l'environnement actuel (I, II, III). Si vous choisissez le troisième élément, appuyez sur ◀ ou ▶ pour régler le cycle de nettoyage. **Appuyez sur « Menu/OK »** pour enregistrer le réglage et revenir à la page précédente.

#### HEIVA Contrôleur filaire HP2OFA-PREM-V1

La durée de rappel du nettoyage du filtre est liée au degré de nettoyage de l'environnement actuel et au cycle de nettoyage. Il existe 4 types d'état de nettoyage du filtre :

- Le rappel de nettoyage du filtre est désactivé ;
- 2 Pollution faible : Lorsque la propreté actuelle est de « 1 », la plage de réglage du cycle de nettoyage est de 5 500 h-10 000 h. Après chaque pression sur le bouton « », le temps accumulé augmente de 500 h. Lorsque le cycle dépasse la valeur maximale, il revient à la valeur minimale.
- 3 Pollution moyenne : Lorsque la propreté actuelle est de « 2 », la plage de réglage du cycle de nettoyage est de 1 400 h-5 000 h. Après chaque pression sur le bouton « ► », le temps accumulé augmente de 400 h. Lorsque le temps dépasse la valeur maximale, il revient à la valeur minimale.
- 4 Pollution sévère : Lorsque la propreté actuelle est de « 3 », la plage de réglage du cycle de nettoyage est de 100 h-1 000 h. Après chaque pression sur le bouton « ► », le temps accumulé augmente de 100 h. Lorsque le temps dépasse la valeur maximale, il revient à la valeur minimale.

## PREMARQUES !

Lorsque le temps de nettoyage est écoulé, l'icône ( ) s'affiche sur la barre d'état et un message de rappel apparaît sur la page d'accueil. Appuyez sur « Done » ou « Ignore » pour fermer le message. Pendant ce temps, le temps cumulé pour le « Rappel de nettoyage du filtre » est réinitialisé et recommence le décompte.

Contrôleur filaire HP2OFA-PREM-V1

### 7.6.4 Réglage des balayages indépendants

Sur l'interface des fonctions, sélectionnez « Independent Swing Setting », puis appuyez sur le bouton ◀ ou ► pour activer ou désactiver la fonction. Lorsque vous activez l'oscillation indépendante, sélectionner l'oscillation indépendante sur la page de fonction et appuyez sur le bouton « Menu/OK » pour passer au réglage de l'oscillation indépendante. L'affichage est le suivant :

| Independent Swing Setting |          |
|---------------------------|----------|
| Air Outlet 1              | Î        |
| Air Outlet 2              | 1        |
| Air Outlet 3              | 1        |
| Air Outlet 4              | <b>N</b> |
| I∎Menu/OK                 | Back     |

Appuyez sur le bouton ▲ ou ▼ pour sélectionner la sortie d'air (sortie d'air 1, sortie d'air 2, sortie d'air 3 et sortie d'air 4). Appuyez sur le bouton ∢ ou ► pour faire osciller la sortie d'air correspondante. Appuyez sur le bouton « Menu/OK » pour enregistrer le réglage. L'état d'oscillation est affiché comme suit :

Lorsque la fonction d'oscillation indépendante est activée, la position de l'oscillation haut/ bas sur la page d'accueil affichera l'icône d'oscillation indépendante i (si la sortie d'air est réglée sur l'état fermé, l'icône sera grise, et les sorties d'air réglées sur n'importe quel autre état s'afficheront en noir).

## REMARQUES !

La fonction d'oscillation indépendante ne peut régler que l'oscillation verticale.

La fonction d'oscillation indépendante ne peut définir qu'une seule sortie d'air comme fermée, lorsqu'elle est fermée, la sortie d'air correspondante ne fournira pas d'air.

Désactivez la fonction d'oscillation indépendante pour reprendre le réglage d'origine de l'oscillation haut/bas.

Seul la télécommande filaire connecté à l'unité avec une fonction d'oscillation indépendante peut régler cette fonction.

Les consignes ci-dessus de la fonction d'oscillation indépendante ne s'appliquent qu'à l'unité avec fonction d'oscillation indépendante à quatre sorties d'air. Lorsque la télécommande filaire se connecte à l'unité avec fonction d'oscillation indépendante à deux sorties d'air, le réglage et l'affichage de la « Sortie d'air 3 » et « Sortie d'air 4 » seront désactivés, et la « Sortie d'air 1 » et « Sortie d'air 2 » ne peuvent pas être fermées. De plus, la position de l'oscillation haut/bas sur la page d'accueil affichera l'icône d'oscillation indépendante **I** à la place.

### 7.7 Gate Control

Lorsqu'il y a un système de contrôle d'entrée, l'utilisateur peut insérer une carte pour mettre en marche l'unité ou retirer une carte pour l'éteindre. Lorsque la carte est réinsérée, l'unité reprend le fonctionnement conservé en mémoire. Lorsque la carte est retirée (ou mal insérée), l'icône s'affiche, la télécommande et la télécommande filaire ne fonctionnent pas et l'icône clignote.

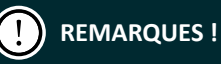

Ce modèle ne peut pas être connecté au système de contrôle d'entrée seul car il ne peut pas détecter directement le signal de contrôle d'entrée. Pour utiliser la fonction de contrôle d'entrée, l'unité doit être utilisée avec une télécommande filaire qui comprend une fonction de détection de signal de contrôle d'entrée (utilisé comme télécommande filaire maître et esclave).

### 8 Consignes sur le fonctionnement général

### 8.1 Réglage de la fonction Wi-Fi

Votre appareil est équipé d'un module Wifi qui vous permet de piloter votre climatiseur à distance. Pour ce faire, scannez le code QR ou rendez-vous sur :

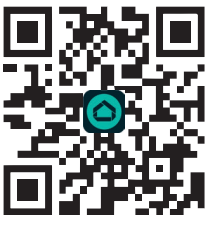

#### https://www.heiwa-france.com/fr/application-heiwa

Utilisez le lien correspondant à votre système d'exploitation (Android ou Apple) pour télécharger l'application.

Une fois l'application installée, créez votre compte et connectez votre appareil Heiwa pour pouvoir le contrôler à proximité ou à distance. Pour plus d'informations, veuillez vous référer à la rubrique «Aide» de

l'application.

Compatibilité : Systèmes ios 7.0 ou supérieurs ; 🐨 Systèmes Android 4.4 ou supérieurs

### HEIWA Contrôleur filaire HP2OFA-PREM-V1

Suivez les étapes suivantes pour connecter la télécommande en Wi-Fi.

Sur la page d'accueil de la télécommade HP2OF-PREM-V1, appuyez sur « Menu/OK » puis « Set » pour accéder à la page de menu, puis sélectionnez « Reset WiFi » et validez.

Appuyez surle bouton « ◀ » ou « ►» pour la sélectionner : « oui » indique la réinitialisation du WiFi. Lorsque **« Reset WiFi »** sur la page de réglage devient **« Reset succeeded »** ou que l'icône WiFi sur la page d'accueil clignote à un intervalle de 0,5 s, la réinitialisation du WiFi est réussie. Vous pouvez alors connecter l'appareil sur l'application.

### 8.2 Réglage de la programmation

Sur la page d'accueil, **appuyez sur « Menu/OK »** puis **« Set »** pour accéder à la page de menu, puis sélectionnez **« Timer »** pour accéder à la page de programmation, comme illustré ci-dessous. Appuyez sur le bouton ▲ ou ▼ le type de programmation. Appuyez sur le bouton ◀ ou ▶ pour activer our désactiver la programmation sélectionnée.

| Timer     |            |        |
|-----------|------------|--------|
| Daily     |            | ON OFF |
| Weekly    |            | ON OFF |
| Two Week  |            | ON OFF |
| Timer Off |            | ON OFF |
|           |            |        |
|           |            |        |
| _ ∢≑►     | H∎ Menu/OK | Back   |

**Appuyez sur le bouton « Menu/OK »** pour accéder à la page de réglage du temporisateur correspondant. Afin d'assurer la précision de l'heure, avant de définir le programme, veuillez vérifier si l'heure du système a été définie comme la date et l'heure actuelles, si la date et l'heure ne sont pas correctes, veuillez définir la date et l'heure sur la page de réglage **« Clock »** (voir paragraphe 8.3).

#### Réglage du temporisateur quotidien

En ce qui concerne le réglage du temporisateur quotidien, les utilisateurs peuvent définir quatre périodes de temporisation indépendantes. La période de temporisateur n'est valide que lorsqu'elle est activée. Pour chaque période, il est possible de régler l'heure, la marche/arrêt, le mode de fonctionnement, la température de consigne et la vitesse du ventilateur. Voir la figure ci-dessous :

| Daily                  |                |        |      |      |      |
|------------------------|----------------|--------|------|------|------|
|                        |                |        |      |      |      |
| Sch                    | Time           | 0n/0ff | Mode | Temp | Fan  |
| 1 0ff                  | 0:00           | Off    | Cool | 20°C | Auto |
| 2 0ff                  | 0:00           | Off    | Cool | 20°C | Auto |
| 3 Off                  | 0:00           | Off    | Cool | 20°C | Auto |
| 4_0ff                  | 0:00           | Off    | Cool | 20°C | Auto |
| <b>  </b> 4 <b>≑</b> ► | i∎Menu/OK Back |        |      |      |      |

Lorsque vous accédez à la page de réglage de la programmation quotidienne, appuyez sur le bouton ◄ ou ► pour sélectionner l'élément de réglage, appuyez sur le bouton ▲ ou ▼ pour régler la valeur, puis appuyez sur le bouton « Menu/OK » pour enregistrer le réglage.

#### Réglage de la programmation hebdomadaire

Les utilisateurs peuvent régler la programmation pour chaque jour de la semaine, et ils peuvent également régler 4 périodes de programmation pour chaque jour.

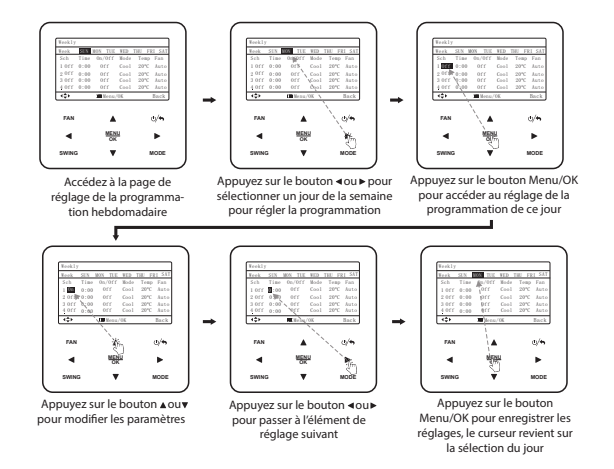

#### Réglage de la programmation bi-hebdomadaire

Les utilisateurs peuvent régler la programmation pour chaque jour sur deux semaines et ils peuvent également régler 4 périodes de programmation pour chaque jour. L'appareil effectuera le réglage correspondant sur une base de deux semaines de manière cyclique. Sélectionnez « two weeks » sur l'interface de programmation, puis appuyez sur le bouton « Menu/OK » pour accéder au menu de programmation bi-hebdomadaire :

HEIW

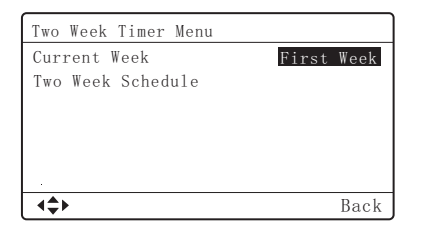

Sélectionnez l'élément « two week schedule », appuyez sur le bouton « Menu/OK » pour accéder à la page de réglage, sélectionnez l'élément « current week » et appuyez sur le bouton ∢ ou ▶ pour définir la semaine en cours comme la première ou la deuxième semaine. Lorsque vous accédez à la page de temporisateur sur deux semaines, vous pouvez appuyer sur le bouton ▲ ou ▼ pour sélectionner les éléments de réglage pour deux semaines, puis appuyer sur le bouton « Menu/OK » pour accéder à la page de temporisateur sur deux semaines. Référez-vous ensuite à partie "Réglage de la programmation hebdomadaire".

#### Réglage de la programmation OFF

Si la programmation OFF a été réglée, lorsque l'appareil est allumé, il s'éteindra automatiquement après avoir fonctionné pendant « x » heures. Lorsque vous accédez à la page de programmation OFF, appuyez sur le bouton  $\blacktriangle$  ou  $\checkmark$  pour régler l'heure d'arrêt de la machine. Le réglage se fait par intervalle de 0,5 h. **Appuyez sur le bouton « Menu/OK »** pour sauvegarder le réglage. Si le réglage n'est pas sauvegardé, appuyez sur le bouton «  $\bigcirc/ \spadesuit$  » pour revenir en arrière.

59

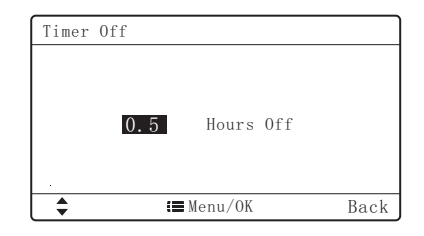

### 8.3 Réglage de la date et de l'heure

Appuyez sur « Menu/OK », puis allez dans le menu « SET ». Vous pouvez sélectionner le format 12h ou 24h en allant sur « Time Format ». Vous pouvez réglez la date et l'heure en allant sur « Clock ». Appuyez sur le bouton ◀ ou ► pour sélectionner les éléments de réglage : heure, minute, année, mois et jour ; appuyez sur le bouton ▲ ou ▼ pour régler la valeur. Une fois le réglage terminé, appuyez sur le bouton « Menu/OK » pour enregistrer le réglage.

### 8.4 Réglage de l'unité de température

Les utilisateurs peuvent régler l'unité de température sur la commande filaire en °C ou °F. Appuyez sur « Menu/OK », puis allez dans le menu « SET ». Appuyez sur le bouton ▲ ou ▼ pour sélectionner « In °F » sur la page de réglage. Appuyez sur le bouton ◀ ou ► pour choisir d'utiliser les degrés Fahrenheit. Si ce n'est pas le cas, l'unité de température sur la commande filaire passera en °C.

### 8.5 Réglage de précision de température

Les utilisateurs peuvent régler la précision de la température sur 0,5 °C ou 1 °C. Appuyez sur « Menu/OK », puis allez dans le menu « SET ». Appuyez sur le bouton ▲ ou ▼ pour sélectionner « Set temperature precision » sur la page de réglage, puis appuyez sur le bouton ◀ ou ► pour sélectionner deux précisions de température différentes.

### 8.6 Réglage de la sécurité enfant

Les utilisateurs peuvent régler le verrouillage des enfants sur la page de réglage. Lorsque la sécurité enfant est activé, les autres touches sont toutes invalides. En même temps, l'écran LCD clignote pour afficher l'icône 🕀 trois fois. L'utilisateur doit déverrouiller l'appareil en suivant les instructions de la fenêtre contextuelle. Appuyez sur « Menu/OK », puis allez dans le menu « SET ». Appuyez sur ▲ ou ▼ pour sélectionner « Lock » sur la page de réglage, puis appuyez sur le bouton ◀ ou ▶ pour activer ou non la sécurité enfant.

### 9 Affichage des erreurs

Si un dysfonctionnement se produit lorsque le système est en marche, la télécommande filaire affichera l'icône d'erreur (), le code d'erreur et le numéro de projet de l'unité intérieure correspondante. Si plusieurs dysfonctionnements se produisent en même temps, les codes d'erreur s'affichent de façon circulaire.

## PREMARQUES !

Si une erreur se produit, veuillez éteindre l'unité et la faire réparer par un professionnel.

### 9.1 Liste des codes d'erreur de l'UE

| Code<br>d'erreu | Signification                                                                  | Code<br>d'erreur | Signification                                            |
|-----------------|--------------------------------------------------------------------------------|------------------|----------------------------------------------------------|
| EO              | Erreur d'unité extérieure                                                      | 19               | Protection contre les sous-ratios de pression du système |
| E1              | Protection haute pression                                                      | JA               | Protection contre les pressions anormales                |
| E2              | Protection basse température de<br>refoulement                                 | JC               | Protection du commutateur de<br>débit d'eau              |
| E3              | Protection basse pression                                                      | JL               | Protection de basse haute pression                       |
| E4              | Protection contre les températures<br>de refoulement élevées du<br>compresseur | JE               | Tuyau de retour d'huile bloqué                           |
| Ed              | Protection contre les basses<br>températures du module de<br>commande          | JF               | Fuite du tuyau de retour d'huile                         |
| FO              | Mauvaise performance de la carte<br>mère extérieure                            | 11               | Protection contre les basses<br>températures d'eau       |
| F1              | Erreur du capteur haute pression                                               | b1               | Erreur du capteur de température<br>ambiante extérieure  |

| Code<br>d'erreur | Signification                                                                                | Code<br>d'erreur | Signification                                                                      |
|------------------|----------------------------------------------------------------------------------------------|------------------|------------------------------------------------------------------------------------|
| F2               | Erreur du capteur de température<br>du tube d'entrée de l'échangeur de<br>chaleur à plaques  | b2               | Erreur du capteur de température<br>de dégivrage 1                                 |
| F3               | Erreur du capteur de basse pression                                                          | b3               | Erreur du capteur de température de dégivrage 2                                    |
| F4               | Erreur du capteur de température<br>du tube de sortie de l'échangeur<br>de chaleur à plaques | b4               | Erreur du capteur de température<br>de sortie de liquide du sous-<br>refroidisseur |
| F5               | Erreur du capteur de température<br>de refoulement du compresseur 1                          | b5               | Erreur du capteur de température<br>de sortie de gaz du sous-<br>refroidisseur     |
| F6               | Erreur du capteur de température de refoulement du compresseur 2                             | b6               | Erreur du capteur de température<br>d'entrée du séparateur gaz-liquide             |
| F7               | Erreur du capteur de température de refoulement du compresseur 3                             | b7               | Erreur du capteur de température de sortie du séparateur gaz-liquide               |
| F8               | Erreur du capteur de température de refoulement du compresseur 4                             | b8               | Erreur du capteur d'humidité<br>extérieure                                         |
| F9               | Erreur du capteur de température<br>de refoulement du compresseur 5                          | b9               | Erreur du capteur de température<br>de sortie de gaz de l'échangeur de<br>chaleur  |
| FA               | Erreur du capteur de température de refoulement du compresseur 6                             | bA               | Erreur du capteur de température<br>de retour d'huile                              |
| FC               | Erreur du capteur de courant du compresseur 2                                                | bH               | Dysfonctionnement de l'horloge<br>système                                          |
| FL               | Erreur du capteur de courant du compresseur 3                                                | bE               | Dysfonctionnement du capteur de<br>température du tube d'entrée du<br>condensateur |

#### HEIWA Contrôleur filaire HP2OFA-PREM-V1 -

| Code<br>d'erreur | Signification                                                                    | Code<br>d'erreur | Signification                                                                      |
|------------------|----------------------------------------------------------------------------------|------------------|------------------------------------------------------------------------------------|
| FE               | Erreur du capteur de courant du compresseur 4                                    | bF               | Dysfonctionnement du capteur de température du tube de sortie du condensateur      |
| FF               | Erreur du capteur de courant du compresseur 5                                    | bJ               | Capteurs haute et basse pression<br>inversement connectés                          |
| FJ               | Erreur du capteur de courant du compresseur 6                                    | bP               | Erreur de capteur de température de retour d'huile 2                               |
| FP               | Dysfonctionnement du moteur CC                                                   | bU               | Erreur de capteur de température de retour d'huile 3                               |
| FU               | Erreur du capteur de température supérieur du compresseur 1                      | bb               | Erreur de capteur de température de retour d'huile 4                               |
| Fb               | Erreur du capteur de température supérieur du compresseur 2                      | bd               | Erreur du capteur de température<br>d'entrée d'air du sous-refroidisseur           |
| Fd               | Erreur du capteur de température<br>du tuyau de sortie de l'échangeur<br>de mode | bn               | Erreur du capteur de température<br>de liquide d'entrée du sous-<br>refroidisseur  |
| Fn               | Erreur du capteur de température<br>du tuyau d'entrée de l'échangeur<br>de mode  | by               | Erreur du capteur de température<br>de sortie d'eau                                |
| Fy               | Erreur du capteur de température d'entrée d'eau                                  | P0               | Erreur de carte drive du<br>compresseur                                            |
| J1               | Protection contre les surintensités<br>du compresseur 1                          | P1               | Dysfonctionnement de la carte drive du compresseur                                 |
| J2               | Protection contre les surintensités<br>du compresseur 2                          | P2               | Protection de l'alimentation de la carte drive du compresseur                      |
| J3               | Protection contre les surintensités<br>du compresseur 3                          | Р3               | Protection de la réinitialisation<br>du module de la carte drive du<br>compresseur |

| Code<br>d'erreur | Signification                                           | Code<br>d'erreur | Signification                                                 |
|------------------|---------------------------------------------------------|------------------|---------------------------------------------------------------|
| J4               | Protection contre les surintensités du compresseur 4    | HO               | Erreur de la carte électronique du ventilateur                |
| J5               | Protection contre les surintensités du compresseur 5    | H1               | Dysfonctionnement de la carte drive du ventilateur            |
| J6               | Protection contre les surintensités<br>du compresseur 6 | H2               | Protection de l'alimentation de la carte drive du ventilateur |
| J7               | Protection contre les fuites de vanne à 4 voies         | GH               | Protection PV CC/CC                                           |
| <b>J</b> 8       | Protection contre les sur-ratios de pression du système |                  |                                                               |

### 9.2 Liste des codes d'erreur de l'UI

| Code<br>d'erreur | Signification                                   | Code<br>d'erreur | Signification                                            |
|------------------|-------------------------------------------------|------------------|----------------------------------------------------------|
| LO               | Erreur d'unité intérieure                       | dE               | Erreur du capteur de CO2 de l'unité intérieure           |
| L1               | Protection de ventilateur intérieur             | db               | Code spécial : Code de débogage de champ                 |
| L2               | Protection de chauffage électrique              | dn               | Erreur d'assemblage de l'oscillation                     |
| L3               | Protection intégrale contre l'eau               | dy               | Erreur du capteur de température<br>d'eau                |
| L4               | Erreur d'alimentation de la<br>commande filaire | yı               | Erreur du capteur de température<br>du tuyau d'entrée 2  |
| L5               | Protection anti-gel                             | y2               | Erreur du capteur de température<br>du tuyau de sortie 2 |

#### HEIWA Contrôleur filaire HP2OFA-PREM-V1 -

| Code<br>d'erreur | Signification                                                                                                    | Code<br>d'erreur | Signification                                            |
|------------------|----------------------------------------------------------------------------------------------------|------------------|----------------------------------------------------------|
| L6               | Conflit de mode                                                                                                    | у3               | Erreur du capteur de température<br>du tube central 2    |
| L7               | Erreur d'absence d'unité intérieure principale                                                                          | y4               | Erreur de vanne basse température                        |
| L8               | Protection contre l'insuffisance de<br>puissance                                                                        | у5               | Erreur de vanne de circulation                           |
| L9               | Erreur de réglage de la quantité<br>d'unités intérieures de contrôle de<br>groupe                                       | у6               | Erreur de soupape d'air<br>d'échappement                 |
| LA               | Erreur d'incompatibilité des unités intérieures                                                                         | у7               | Erreur du capteur de température de l'air de sortie      |
| LH               | Avertissement de faible qualité de<br>l'air                                                                             | у8               | Erreur du capteur de la boîte à air intérieur            |
| LC               | Erreur d'incompatibilité extérieur-<br>intérieur                                                                        | у9               | Erreur du capteur de la boîte à air extérieur            |
| LF               | Erreur de réglage de la vanne de dérivation                                                                             | уА               | Erreur IFD                                               |
| IJ               | Mauvais réglage du commutateur<br>DIP de fonction                                                                       | уН               | Erreur du capteur de température de l'alimentation d'air |
| LP               | Dysfonctionnement du passage à zéro du moteur PG                                                                        | уC               | Erreur du capteur de température de l'air extrait        |
| LU               | Embranchement incohérent<br>d'unités intérieures contrôlées<br>par groupe dans un système de<br>récupération de chaleur | уL               | Erreur du capteur de température<br>de l'air évacué      |
| Lb               | Incohérence des unités intérieures<br>contrôlées par groupe dans le<br>système de déshumidification de<br>réchauffage   | уE               | Erreur de commutateur de niveau<br>de liquide élevé      |

| Code<br>d'erreur | Signification                                                                     | Code<br>d'erreur | Signification                                                   |
|------------------|-----------------------------------------------------------------------------------|------------------|-----------------------------------------------------------------|
| Ld               | Erreur du ventilateur intérieur 2                                                 | уF               | Erreur de commutateur de niveau de liquide bas                  |
| Ln               | Exception de réinitialisation du<br>cadre d'air de retour du panneau<br>de levage | 00               | Erreur d'entraînement du moteur                                 |
| d1               | Erreur de circuit imprimé de l'unité intérieure                                   | 01               | Sous-tension de bus de l'UI                                     |
| d3               | Erreur du capteur de température<br>ambiante                                      | o2               | Sur-tension du bus de l'UI                                      |
| d4               | Erreur du capteur de température<br>du tuyau d'entrée                             | о3               | Protection du module IPM de l'UI                                |
| d5               | Dysfonctionnement du capteur de température du tube central                       | o4               | Défaillance au démarrage de l'UI                                |
| d6               | Erreur du capteur de température<br>du tuyau de sortie                            | о5               | Protection contre les surintensités de l'UI                     |
| d7               | Erreur du capteur d'humidité                                                      | 06               | Erreur de circuit électrique de<br>détection de courant de l'UI |
| d8               | Température de l'eau anormale                                                     | о7               | Protection contre la perte de pas de l'UI                       |
| d9               | Erreur de capuchon de cavalier                                                    | 08               | Erreur de communication du pilote de l'UI                       |
| dA               | Erreur d'adresse matérielle de<br>l'unité intérieure                              | о9               | Erreur de communication du<br>contrôleur maître de l'UI         |
| dН               | Erreur de carte de circuit imprimé de la télécommande filaire                     | οA               | Haute température du module UI                                  |
| dC               | Erreur de réglage du commutateur<br>DIP de capacité                               | oC               | Erreur de circuit de charge de l'UI                             |

#### HEIWA Contrôleur filaire HP2OFA-PREM-V1

| Code<br>d'erreur | Signification                                          | Code<br>d'erreur | Signification                                    |
|------------------|--------------------------------------------------------|------------------|--------------------------------------------------|
| dL               | Erreur du capteur de température<br>de l'air de sortie | ob               | Erreur du capteur de température<br>du module UI |

### 9.3 Liste de codes pour le débogage

| Code<br>d'erreur | Signification                                                                             | Code<br>d'erreur | Signification                                                                                                    |
|------------------|-------------------------------------------------------------------------------------------|------------------|----------------------------------------------------------------------------------------------------|
| U2               | Erreur de réglage du code de<br>capacité de l'unité extérieure/du<br>capuchon du cavalier | CO               | La communication entre l'unité<br>intérieure et l'unité extérieure,<br>la communication entre l'unité<br>intérieure et la télécommande<br>filaire et la communication entre la<br>télécommande filaire et la boîte à<br>air ont un dysfonctionnement |
| U3               | Protection de séquence de phase de l'alimentation                                         | C1               | Erreur de communication de la<br>carte d'extension                                                                                                    |
| U4               | Protection contre le manque de réfrigérant                                                | C2               | Erreur de communication entre<br>la commande maîtresse et<br>l'entraînement du compresseur à<br>onduleur                                                                                                    |
| U5               | Erreur d'adresse de la carte drive du compresseur                                         | C3               | Erreur de communication entre<br>la commande maîtresse et<br>l'entraînement du moteur du<br>ventilateur de l'onduleur                                                                                                    |
| U6               | Alarme de vanne anormale                                                                  | C4               | Erreur de manque d'unité<br>intérieure                                                                                                    |
| U7               | Protection de réponse réseau<br>DRED0                                                     | C5               | Alarme de conflit de numéro de<br>projet d'unité intérieure                                                                                                    |

| Code<br>d'erreur | Signification                                                                         | Code<br>d'erreur | Signification                                                                  |
|------------------|---------------------------------------------------------------------------------------|------------------|--------------------------------------------------------------------------------|
| U8               | Dysfonctionnement du tube de l'unité intérieure                                       | C6               | Alarme de mauvais numéro d'unité extérieure                                    |
| U9               | Dysfonctionnement du tube de<br>l'unité extérieure                                    | C7               | Erreur de communication de<br>l'échangeur de mode                              |
| UA               | Protection contre les surtensions de bus DC côté réseau électrique                    | СН               | La puissance nominale est trop<br>élevée                                       |
| UH               | Protection contre les sous-tensions de bus DC côté réseau électrique                  | сс               | Aucune erreur de l'unité de<br>commande maîtresse                              |
| UC               | Unité intérieure maîtresse<br>paramétrée avec succès                                  | CL               | La puissance nominale est trop faible                                          |
| UL               | Réglage incorrect du commutateur<br>DIP de fonctionnement d'urgence<br>du compresseur | CE               | Échec de communication entre<br>l'échangeur de mode et l'unité<br>intérieure   |
| UE               | Charge de réfrigérant insuffisante                                                    | CF               | Erreur d'unité intérieure maîtresse multiple                                   |
| UF               | Erreur d'identification de l'unité<br>intérieure de l'échangeur de mode               | CJ               | Adresses système incompatibles                                                 |
| UJ               | Protection F0 du module PV                                                            | СР               | Erreur de télécommande filaire<br>maître multiple                              |
| UP               | Erreur d'arrêt de protection du module de stockage thermique                          | CU               | Erreur de communication entre<br>l'unité intérieure et le récepteur<br>distant |
| UU               | Erreur de fuite du détendeur<br>électronique du module de<br>stockage thermique       | Cb               | Perte de l'adresse IP des unités                                               |
| Ub               | Protection sans erreur d'arrêt du module de stockage thermique                        | Cd               | Échec de communication entre<br>l'échangeur de mode et l'unité<br>extérieure   |

#### HEIWA Contrôleur filaire HP2OFA-PREM-V1

| Code<br>d'erreur | Signification                                                                                | Code<br>d'erreur | Signification                                                     |
|------------------|----------------------------------------------------------------------------------------------|------------------|-------------------------------------------------------------------|
| Ud               | Erreur de carte de pilote de<br>connexion au réseau                                          | Cn               | Erreur de réseau intérieur et<br>extérieur de l'échangeur de mode |
| Un               | Erreur de communication entre la carte pilote de connexion au réseau et le contrôleur maître | Су               | Erreur de communication de maître absent en mode échangeur        |
| Uy               | Protection contre la surchauffe du module PV                                                 |                  |                                                                   |

### 9.4 Liste de codes d'état

| Code<br>d'erreur | Signification                                                      | Code<br>d'erreur | Signification                                                                       |
|------------------|--------------------------------------------------------------------|------------------|-------------------------------------------------------------------------------------|
| A0               | Unité en attente de débogage                                       | Ау               | Mode de protection                                                                  |
| A1               | Consultation des paramètres<br>de fonctionnement du<br>compresseur | n3               | Dégivrage obligatoire                                                               |
| A2               | Récupération de réfrigérant après-vente                            | q5               | Réglage des unités ordinaires et des unités<br>à chaleur sensible élevée            |
| A3               | Dégivrage                                                          | q7               | Sélection de degrés Celsius ou Fahrenheit                                           |
| A4               | Retour d'huile                                                     | q8               | Valeur de révision de la protection contre les basses températures de refoulement b |
| A5               | Tests en ligne                                                     | <b>q</b> 9       | Réglage du mode de dégivrage                                                        |
| A8               | Mode de pompage à vide                                             | qL               | Réglage de la pression statique                                                     |
| Code<br>d'erreur | Signification                 | Code<br>d'erreur | Signification                                                   |
|------------------|-------------------------------|------------------|-----------------------------------------------------------------|
| A9               | Opère en fonction de baisse   | qE               | Mode de fonctionnement EVI                                      |
| АН               | Chauffage                     | qF               | Mode de refroidissement obligatoire du système                  |
| AC               | Climatisation                 | qP               | Réglage de la zone d'exportation de l'unité<br>DRV              |
| AF               | Ventilateur                   | qU               | Configuration du système de tension du réseau                   |
| AJ               | Rappel de nettoyage du filtre | qb               | Réglage de la température anti-<br>condensation                 |
| AU               | Arrêt d'urgence à distance    | qd               | Réglage du degré cible de sur-<br>refroidissement de l'UE       |
| Ab               | Arrêt d'urgence               | qn               | Paramètres connectés au réseau PV                               |
| Ad               | Restriction de fonctionnement | qy               | Mode de fonctionnement de la ceinture chauffante du compresseur |
| An               | État de verrouillage          |                  |                                                                 |

| <br> |
|------|
|      |
|      |
|      |
|      |
|      |
|      |
|      |
|      |
|      |
|      |
|      |
|      |
|      |
|      |
|      |
|      |
|      |
|      |
| <br> |
|      |
|      |
|      |
|      |
|      |
|      |
| <br> |
|      |
|      |
|      |
| <br> |
|      |
|      |
|      |
| <br> |
|      |
|      |
|      |
|      |
|      |
|      |
| <br> |
|      |
|      |
|      |
|      |
|      |
|      |
|      |
| <br> |
|      |
|      |
| <br> |
|      |

Contrôleur filaire HP2OFA-PREM-V1

| <br> |
|------|
|      |
|      |
|      |
|      |
|      |
|      |
| <br> |
|      |
|      |
|      |
|      |
|      |
|      |
|      |
|      |
|      |
| <br> |
|      |
|      |
|      |
|      |
|      |
|      |
|      |
|      |
| <br> |
|      |
|      |
|      |
|      |
|      |
|      |
| <br> |
|      |
|      |
| <br> |
|      |
|      |
|      |
|      |
|      |
|      |
|      |

| <br> |
|------|
|      |
|      |
|      |
|      |
|      |
|      |
|      |
|      |
|      |
|      |
|      |
|      |
|      |
|      |
|      |
|      |
|      |
|      |
| <br> |
|      |
|      |
|      |
|      |
|      |
|      |
| <br> |
|      |
|      |
|      |
| <br> |
|      |
|      |
|      |
| <br> |
|      |
|      |
|      |
|      |
|      |
|      |
| <br> |
|      |
|      |
|      |
|      |
|      |
|      |
|      |
| <br> |
|      |
|      |
| <br> |
|      |

Contrôleur filaire HP2OFA-PREM-V1

| •     |
|-------|
|       |
|       |
|       |
|       |
|       |
|       |
|       |
|       |
|       |
|       |
|       |
|       |
|       |
|       |
|       |
|       |
|       |
|       |
|       |
|       |
|       |
|       |
| <br>• |
|       |
|       |
| <br>  |
|       |
|       |
|       |
|       |
|       |
| <br>  |
|       |
|       |
|       |
|       |
|       |
|       |
| <br>  |
|       |
|       |
| <br>  |
|       |
|       |
| <br>  |
|       |
|       |
|       |
| •     |

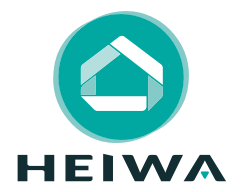

#### **HEIWA France**

1180 Rue Jean Perrin ZI Les Milles 13851 Aix-en-Provence

Tél : 0 890 31 56 57 (service gratuit + prix d'un appel) E-mail : contact@heiwa-france.com

#### www.heiwa-france.com

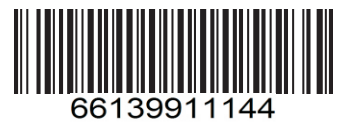